# Cahier des nouveautés PRONOTE 2020

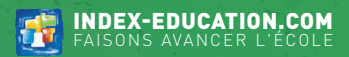

# SOMMAIRE

#### CAHIERS DE TEXTES ET MANUELS NUMÉRIQUES

| Saisie du cahier de textes depuis l'application mobile     |    |
|------------------------------------------------------------|----|
| Saisie des parcours éducatifs à partir du cahier de textes | 5  |
| Contrôle de la saisie des éléments travaillés              | 6  |
| Création de nouveaux QCM à partir de ses QCM               | 7  |
| Gestion déléguée des manuels numériques                    | 8  |
| Affectation des manuels numériques par groupe              | 9  |
| Consultation des manuels sur l'Espace Parents              | 10 |

#### BULLETINS, ORIENTATIONS ET DOCUMENTS OFFICIELS....11

| Nouvelle option de mise en page des bulletins                      | 12 |
|--------------------------------------------------------------------|----|
| Récupération automatique des éléments travaillés dans le bulletin. | 13 |
| Personnalisation des éléments travaillés par élève                 | 14 |
| Refonte de l'interface de saisie des appréciations                 | 15 |
| Ajout de pièces jointes au bilan périodique                        | 16 |
| Publication sur les Espaces depuis l'onglet <i>Bulletins</i>       | 17 |
| Personnalisation de la bibliothèque d'orientations                 | 18 |
| Statistiques sur les intentions d'orientations par niveau          | 19 |

#### 

| Révision du calcul des moyennes avec des devoirs facultatifs | 22 |
|--------------------------------------------------------------|----|
| Gestion des niveaux CECRL pour les langues                   | 23 |
| Tri des devoirs par catégories                               | 24 |
| Choix d'un mode de calcul dans le bilan de fin de cycle      | 25 |
| Évolution de l'élève sur le bilan de fin de cycle            | 26 |

| VIE SCOLAIRE       2         Affichage du sursis dans le tableau de bord                                             | 27<br>28                                     |
|----------------------------------------------------------------------------------------------------|----------------------------------------------|
| Affichage du sursis dans le tableau de bord                                                                          | .0                                           |
| Publication des retards sur l'Espace Parents en fonction du motif3         Gestion de tous les types de convocations | 10<br>11<br>12<br>13<br>13<br>14<br>15<br>16 |
| ESPACES EN LIGNE                                                                                                    | 7                                            |

| Affichage des convocations dans l'Espace Élèves |    |
|-------------------------------------------------|----|
| Application mobile dédiée à la Vie scolaire     |    |
| Dépôt de pièces jointes depuis l'Espace Parents |    |
| Nouvelles notifications aux parents             | 41 |
| Publication d'informations sur l'établissement  |    |
| Une page d'accueil plus ergonomique             |    |
| Espace dédié aux AVS et AESH                    |    |
| •                                               |    |

#### STAGES ...

| Classement des sessions et des entreprises |  |
|--------------------------------------------|--|
| par famille de données                     |  |
| Liste des offres de stage                  |  |
| 5                                          |  |

# SOMMAIRE

#### RÉFORME DU LYCÉE 51

| Possibilité de communiquer un avis sur l'élève          |    |
|---------------------------------------------------------|----|
| à l'équipe pédagogique                                  | 52 |
| Affichage des résultats d'une multisélection de groupes | 53 |
| Désignation d'un tuteur par élève                       | 54 |
| Suivi des élèves tutorés                                | 55 |

#### COMMUNICATION

| Modèles d'en-têtes et nieds de nage à personnaliser        | 58 |
|------------------------------------------------------------|----|
| Labels alimentaires dans les menus de la cantine           |    |
| Gestion de la récurrence pour les évènements dans l'agenda | 60 |
| Message d'introduction aux sondages                        | 61 |
| Bibliothèque de sondages                                   | 62 |
| Communication pour les parents délégués                    | 63 |
| Centralisation des notifications                           | 64 |
| Chat entre professeurs et personnels                       | 65 |
| Fenêtres flottantes pour les discussions                   | 66 |
| Se retirer d'une discussion                                | 67 |

#### EMPLOI DU TEMPS ET RESSOURCES

| Gestion de familles de salles et de matériels      | 70 |
|----------------------------------------------------|----|
| Mode cumulé par famille de données dans les listes | 71 |
| Listes d'élèves actualisées                        | 72 |
| Listes d'élèves plus complètes                     | 73 |
| Groupes d'autorisations plus détaillés             | 74 |

#### 

| Oouble authentification76 |
|---------------------------|
|---------------------------|

En décembre 2020, il sera en outre possible de gérer les demandes d'inscription via PRONOTE : les demandes pourront être faites par les parents depuis leur Espace, puis traitées et validées par les personnes habilitées dans PRONOTE.

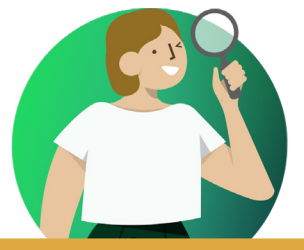

# CAHIERS DE TEXTES ET MANUELS NUMÉRIQUES

#### Saisie du cahier de textes depuis l'application mobile

#### Les enseignants peuvent désormais saisir le contenu du cours et le travail à faire directement depuis l'application mobile.

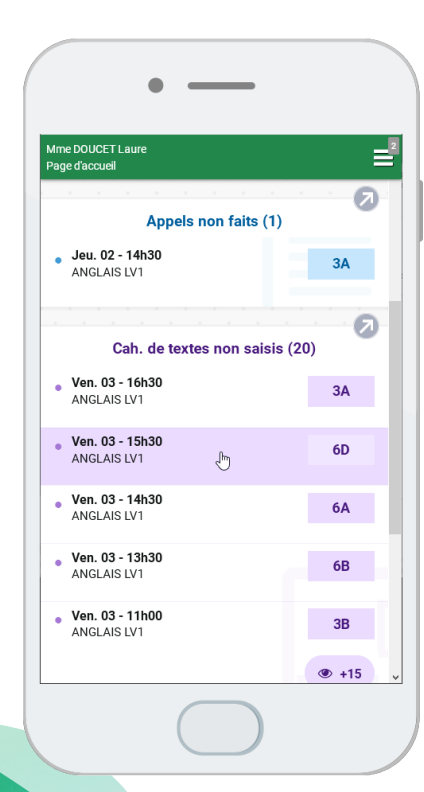

|        |                      | •                             |     |
|--------|----------------------|-------------------------------|-----|
| Saisie | e du cahier          | de textes                     | ☆ Ξ |
| ÷      | le 03/09<br>6D - ANG | de 15:30 à 16:30<br>GLAIS LV1 | < > |
| 🕀 P    | ublié 🗸              |                               | :   |
|        | Æ                    |                               | Ψ   |
|        |                      | Contenus de la séance         |     |
|        |                      |                               | ¢   |
|        |                      |                               |     |

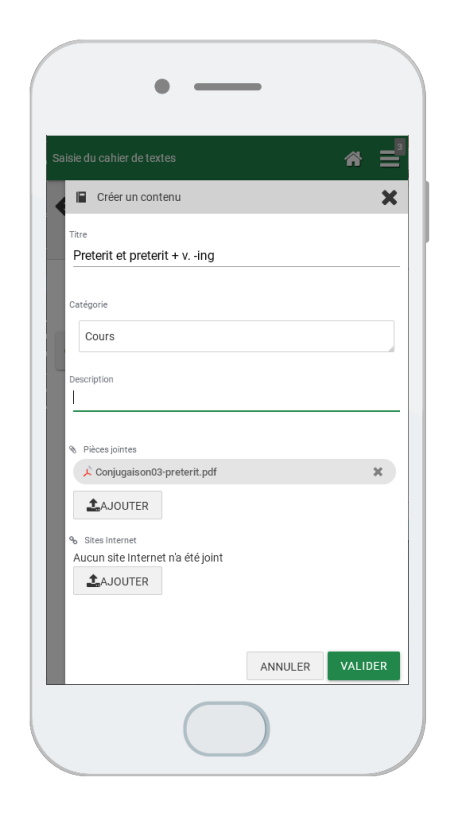

#### Saisie des parcours éducatifs à partir du cahier de textes

Un contenu saisi dans le cahier de textes peut être directement reporté dans le parcours éducatif de tous les élèves concernés.

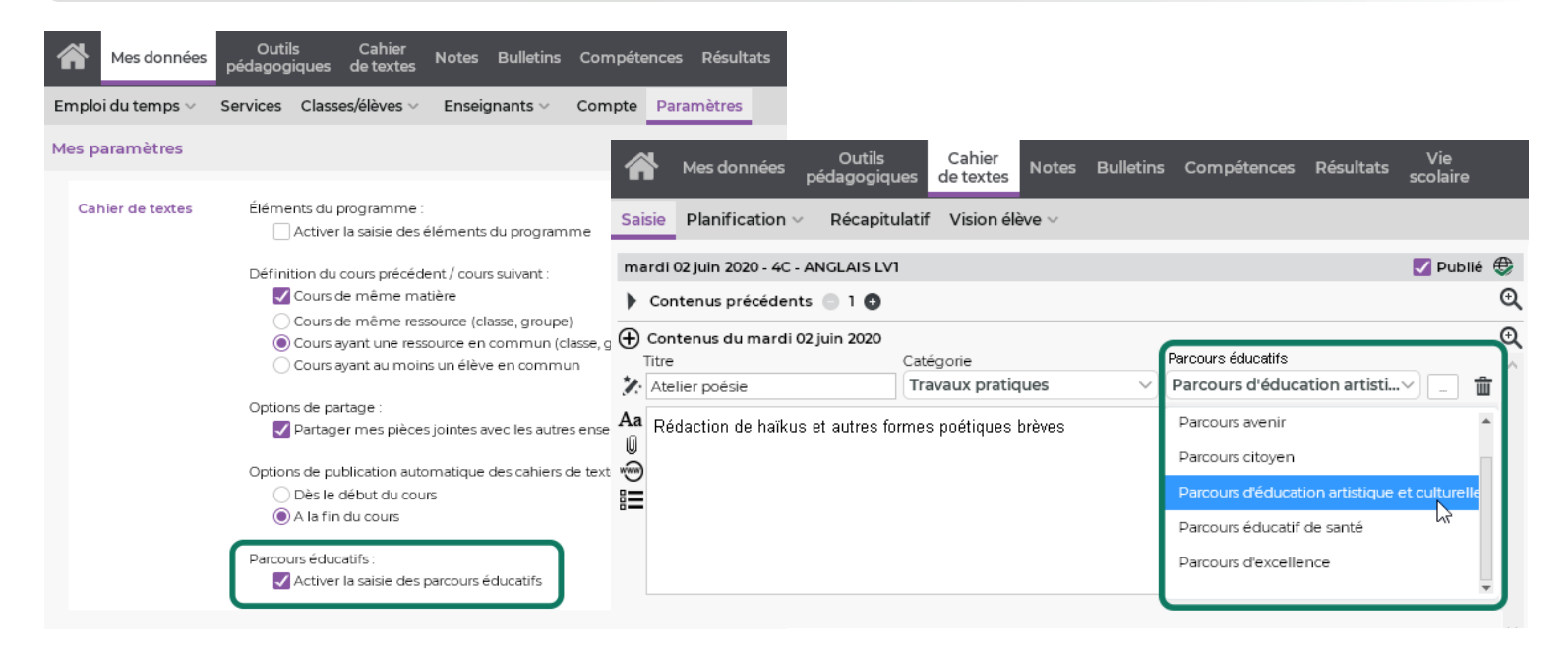

Une fois la saisie activée dans les paramètres du cahier de textes...

... les enseignants peuvent intégrer le contenu d'un cahier de textes dans un parcours éducatif.

## Ocontrôle de la saisie des éléments travaillés

Le nombre d'éléments travaillés apparaît dans le tableau de contrôle, à partir duquel le superviseur et l'inspecteur visent les cahiers de textes.

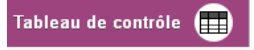

| Mile GENET Mathilde -                                       | Tableau de contre  | õle des cahiers de | e textes - Périod | le du 02 a | nu 06 mars 2        | :020                     |                                         |             |           |        |          |          |
|-------------------------------------------------------------|--------------------|--------------------|-------------------|------------|---------------------|--------------------------|-----------------------------------------|-------------|-----------|--------|----------|----------|
| 36 <mark>37</mark> 38 <mark>39</mark> 40 <mark>41</mark> 42 | F F 45 46 47 48    | 3 49 50 51 F F :   | 2 3 4 5 6         | F F 9      | 10 11 12 13         | 14 F F <mark>17</mark> 1 | 8 <mark>19</mark> 20 <mark>21</mark> 22 | 23 24 2     | 5 26 27   |        |          |          |
| septembre octobre                                           | e novembre         | décembre           | janvier fe        | évrier     | mars                | avril                    | mai                                     | jui         | n i       |        |          |          |
|                                                             | Cours              |                    | Cahier d          | é n        |                     |                          | -66                                     | V           | isa       | Q      |          |          |
| Heures                                                      | Matière            | Classe/Group       | e textes          | ER.        | Trava               | li personnei a           | enectuer                                | CE          | IPR       | -      |          |          |
| 🗅 Le lundi 2 mars 2020                                      | 1                  |                    |                   |            |                     |                          |                                         |             |           | $\sim$ |          |          |
| D Le mardi 3 mars 202                                       | 0                  |                    |                   |            |                     |                          |                                         |             |           |        |          |          |
| ▲Le mercredi 4 mars                                         | 2020               |                    |                   |            |                     |                          |                                         |             |           |        |          |          |
| de 08h00 à 09h00                                            | FRANCAIS           | 6B                 | Rédigé            | 3          | 05/03/2020          |                          |                                         |             |           |        |          |          |
| de 09h00 à 10h00                                            | FRANCAIS           | 6D                 | Rédigé            | 3          | 05/03/2020          |                          |                                         |             |           |        |          |          |
| de 10h00 à 11h00                                            | FRANCAIS           | 5C                 | Rédigé            | 2          | 06/03/2020          |                          |                                         |             |           |        |          |          |
| ▲Le jeudi 5 mars 2020                                       |                    |                    |                   |            |                     |                          |                                         |             |           |        |          |          |
| de 08h00 à 09h00                                            | FRANCAIS           | 6B                 | Rédigé            | 4          | 09/03/2020          |                          |                                         |             |           |        |          |          |
| de 09h00 à 10h00                                            | FRANCAIS           | 6D                 | Rédiaé            | 4          | 06/03/2020          |                          |                                         |             |           |        |          |          |
| de 10h00 à 11h00                                            | EPI (alimentation) | 5D                 | • Coi             | nprendre   | des textes, d       | es documents             | et des images (                         | et les inte | erpréter. |        | <u> </u> | <i></i>  |
| de 11h00 à 12h00                                            | EPI (alimentation) | 5C                 | • Coi             | nprendre   | un texte et l       | ïnterpréter              |                                         |             |           |        | Les      | elemer   |
| de 13h30 à 14h30                                            | FRANCAIS           | 5D                 | • Etre            | e un lecte | ur autonome<br>dité |                          |                                         |             |           |        | Laus     | survol d |
| de 14h30 à 15h30                                            | FRANCAIS           | 5D                 | • Lire            | avectiui   | ance                |                          |                                         |             |           |        |          |          |
| ▲Le vendredi 6 mars 2                                       | 2020               |                    |                   |            |                     |                          |                                         |             |           |        |          |          |
| de 08h00 à 09h00                                            | FRANCAIS           | 5C                 | Rédigé            | 5          | 09/03/2020          |                          |                                         |             |           |        |          |          |
| de 10h00 à 11h00                                            | FRANCAIS           | 6B                 | Rédigé            | 2          |                     |                          |                                         |             |           |        |          |          |
| de 11h00 à 12h00                                            | FRANCAIS           | [6A (1)]           |                   |            |                     |                          |                                         |             |           |        |          |          |
| de 13h30 à 14h30                                            | FRANCAIS           | 6D                 | Rédigé            | 2          |                     |                          |                                         |             |           |        |          |          |
| de 14h30 à 15h30                                            | FRANCAIS           | 5D                 |                   |            | )                   |                          |                                         |             |           |        |          |          |

Avec la possibilité de composer de nouveaux QCM en piochant des questions parmi leurs QCM, les enseignants peuvent créer rapidement un QCM sur-mesure, adapté à leur objectif (révision, évaluation, etc.).

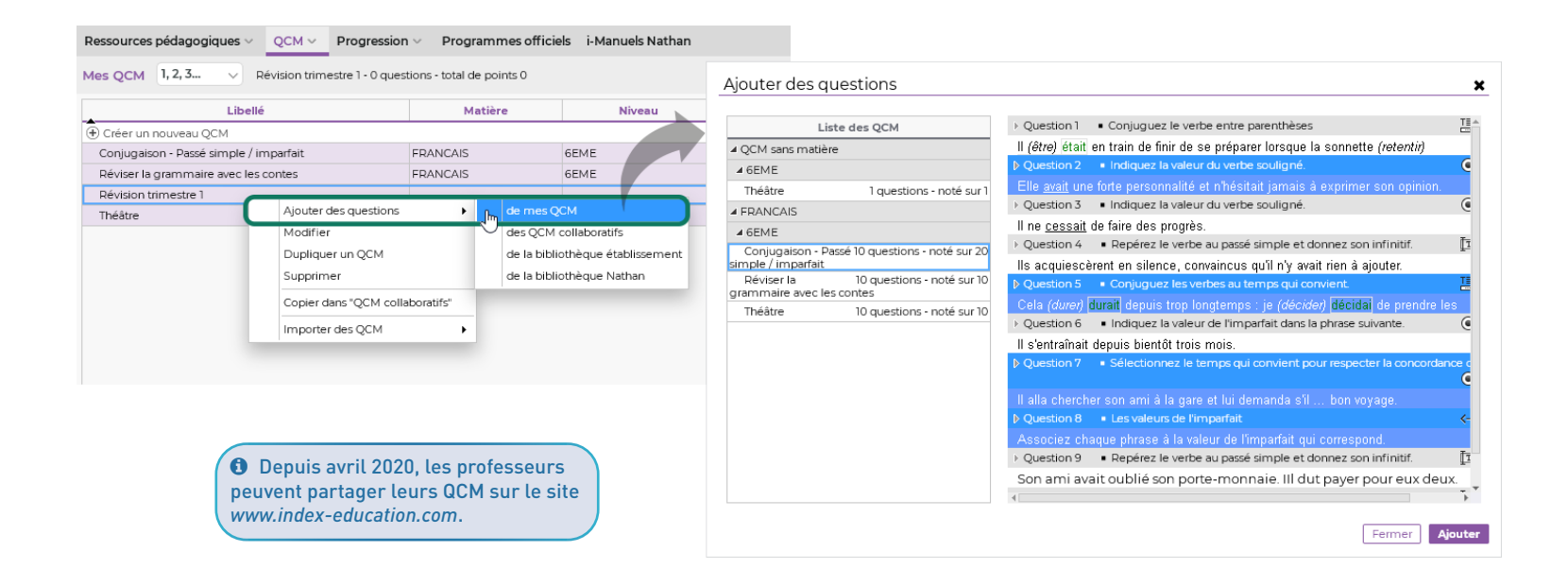

#### Gestion déléguée des manuels numériques $\bigcirc$

Les administrateurs peuvent déléguer la gestion des manuels aux enseignants et aux autres utilisateurs du mode administratif, en leur donnant les droits correspondants.

| 👼 Administration des utilis                                                                                       | ateurs                         |                                                                                              |                                                               |                                                                                                    |                                                                                                    |       |
|----------------------------------------------------------------------------------------------------|--------------------------------|----------------------------------------------------------------------------------------------|---------------------------------------------------------------|----------------------------------------------------------------------------------------------------|----------------------------------------------------------------------------------------------------|-------|
| Administration des utilis                                                                                         | ateurs 🔗 🖉                     |                                                                                              |                                                               |                                                                                                    |                                                                                                    |       |
| Groupes d'utilisateurs                                                                                            | ٢                              | Modification - MODIF - Autori                                                                | sations                                                       |                                                                                                    |                                                                                                    |       |
| Nom  Créer un groupe  Administration  SPR-Superviseur  Assistants d'éducation                                     | Type 🐨 🐨 🖊                     | PRONOTE EDT Professeurs Classes/Groupes Elèves                                               | Autorisations PROHOTE uniquement Gerer les manuels numériques | Profe<br>Profi                                                                                        | esseurs 🗮 🖪 🖀 😰 a 💁 🕶 🏢 🧱 📔 😰                                                                                                    |       |
| AE-Assistant d'éducation<br>+ Conseil de classe<br>CC-Conseil de classe<br>+ CPE                                  | MoDIF 00                       | Salles<br>Matériels/Missions<br>Export<br>Communication                                      |                                                               | Accé                                                                                                  | es autorisé<br>ℤ Avec le client PRONOTE (Mode enseignant)    ⑧ ☑ Dans PRONOTE.net (Espace Professeurs)                                                     |       |
| CE-CPE<br>+ Encadrement social<br>+ Infirmier(e)                                                                  | MODIF 001<br>MODIF 001         | Personnels<br>Cahier de textes<br>Notes/Résultats/Décrochage<br>QCM                          |                                                               | <re< td=""><td>chercher une autorisation&gt;<br/>Détail des autorisations da</td><td>po. 🕨</td></re<> | chercher une autorisation><br>Détail des autorisations da                                                                                                  | po. 🕨 |
| H=minime((e)     Hédecins     MS-Médecin scolaire     Hodification     Psychologues E.II.     PE-Psychologue E.N. | MODIF COT NOT<br>MODIF COT NOT | Compétences<br>Bulletins<br>Mode conseil de classe<br>Absences élèves<br>Punitions/Sanctions |                                                               |                                                                                                    | Données EDT liées à l'emploi du temps annuel<br>Consultation des emplois du temps<br>Modification des emplois du temps<br>Réservation de salle et matériel | ^     |
| + Consultation                                                                                                    | CONSULT 🜚 🚥                    | Stages<br>Manuels numériques                                                                 |                                                               |                                                                                                    | Absences des professeurs et personnels<br>Rencontres<br>Conseil de classe<br>Trombinoscope                                                                 |       |
|                                                                                                    |                                | Pour gérer les n<br>doit se connecte                                                         | nanuels, l'enseignant<br>r à partir du Client                 |                                                                                                    | Travaux de maintenance Tâches de secrétariat Manuels numériques Gestion des manuels numériques                                                             |       |

PRONOTE.

## ⊘ Affectation des manuels numériques par groupe

Il est désormais possible d'affecter un manuel numérique à un groupe : cela permet notamment d'affecter plus facilement les manuels de langue à certains élèves de la classe.

| Génération 5 - Cahier numérique iParcours Ma        | ths 5ème 🤇 | Consulter le ma | anuel                            |                   |         |         |
|-----------------------------------------------------|------------|-----------------|----------------------------------|-------------------|---------|---------|
| <ul> <li>Personnes ayant accès au manuel</li> </ul> |            |                 |                                  | Attribution auton | natique |         |
| Regrouper par Ordre alphabétique 🔻                  |            | Regrouper par   | Ordre alphabétiq                 | ue 🔻              |         |         |
| Professeurs                                         | Ê          |                 | Élèves                           |                   | Ē       |         |
| Ajouter des professeurs                             | ß          | 🕀 Ajouter de    | s élèves                         |                   | Ъ       |         |
| M. DALIAOUI Karim                                   | ^          |                 |                                  |                   | ~       |         |
| M. DEJEAN Yannick                                   |            |                 | 👦 Sélection                      | n des élèves      |         | ×       |
| Mme DOUCET Laure                                    |            |                 |                                  |                   |         |         |
| Mme FAVIER Élodie                                   |            |                 | Uniquemen                        | t les délégués    |         |         |
|                                                     |            |                 | Regrouper par                    | Groupe            | -       |         |
|                                                     |            |                 |                                  | Nom               | Classe  | Q       |
|                                                     |            |                 | □ ▷ 4G2_4                        | 12 ESP2_G1        |         | •       |
|                                                     |            |                 | □ ▷ 4G2_4                        | 42 ESP2_G2        |         | ^       |
|                                                     |            |                 | □ ▷ 4G2_4                        | 12APTG1           |         |         |
|                                                     |            |                 | □ ▷ 4G3_4                        | I3AP G1           |         |         |
|                                                     |            |                 | □ ▷ 4G3_4                        | 43AP G2           |         |         |
|                                                     |            |                 | □ ▷ 4G3_4                        | 43ESP2            |         |         |
|                                                     |            |                 | □ ▷ 4G3_4                        | 43ESP2_G1         |         |         |
|                                                     |            |                 | 📈 🔺 5G3_5                        | 54AP G1           |         |         |
|                                                     |            |                 | 📈 DELH                           | AYE Tony          | 5G3     |         |
|                                                     |            |                 | 📈 DUBC                           | )S Amandine       | 5G3     |         |
|                                                     |            |                 | 📈 FREM                           | IONT Alicia       | 5G3     |         |
|                                                     |            |                 | V HUME                           | BERT Charlotte    | 5G3     |         |
|                                                     |            |                 | <table-cell> 📈 LAPE</table-cell> | YRE Aline         | 5G3     |         |
|                                                     |            |                 | 📝 LAVA                           | UD Anaïs          | 5G3     | ~       |
|                                                     |            |                 | 12 348 <                         |                   |         | >       |
|                                                     |            |                 |                                  |                   | Annuler | /alider |
|                                                     |            |                 |                                  |                   |         | )       |

Les parents peuvent consulter les manuels numériques de leurs enfants.

Cliquez sur l'icône 🙀 dans la colonne *Resp. et Acc.* pour rendre le manuel consultable sur l'Espace Parents (et l'Espace Accompagnants) des élèves affectés au manuel.

#### Manuels numériques 🔳

| COLLEGE INDEX EDUC -           | Fiche de regist | tre RGPD     | Mettre à jour le | catalogue de l | établissement |
|--------------------------------|-----------------|--------------|------------------|----------------|---------------|
| Titre                          | Kiosque         | Éditeur      | Professeurs      | Élèves         | Resp. et Acc. |
| Cahier numérique iParcours Mal | GEN5            | Génération 5 | <b></b>          | <b>**</b>      | <b></b>       |
| Pearttrees                     | PEARLTREE       |              | 17               | 423            | <b></b>       |
| Plateforme Educ'ARTE           | EDUCARTE        | ARTE         | <b></b>          | <b>**</b>      | <b>**</b>     |
| eduMedia Secondaire            | EDUMEDIA        | eduMedia     | 10               | 99             | 110           |
| Universalis Éducation          | UNIVERSAL       | Encyclopædia | 5                | 107            | 202           |
| Universalis Junior             | UNIVERSAL       | Encyclopædia | 7                | 53             | <b>**</b>     |
| Britannica Image Quest         | UNIVERSAL       | Encyclopædia | 53               | 99             | 399           |
| Universalis École              | UNIVERSAL       | Encyclopædia | 53               | 423            | 923           |

Encyclopædia Universalis - Britannica Image Quest Consulter le manuel Personnes ayant accès au manuel Attribution automatique Regrouper par Ordre alphabétique -Regrouper par Ordre alphabétique 🔻 Professeurs Î Élèves Ŵ Ajouter des professeurs D 🕀 Ajouter des élèves Ð ANTOINE Benjamin AUBRY Pauline  $\wedge$ BERNARD Manon BERNARD Fanny BERTHELOT Louis BERTHE Alexandre BERTRAND Ravane **BILLAUD Amelia** BILLET Pierre BILLET Julien BINET Marc-Antoine BLANC Louis BISSON Clara **BLANCHET Antoine** BOSC Aurelie **BLONDEAU Victoire** BOURBON Emma **BOIS Julie** CLAUDE Remy BONNAUD Anaëlle CLEMENT Louis-Paul BONNET Adeline CUNY Constance BONNOT Jessica DELAMARE Alan BOUET Maxime DEMANGE Stacy BOULANGER Celia DESCHAMPS Theo BOUQUET Thomas

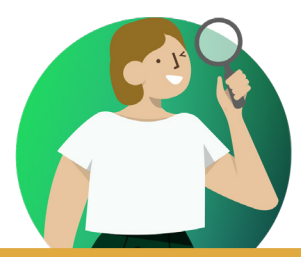

# BULLETINS, ORIENTATIONS ET DOCUMENTS OFFICIELS

| tion de mise en page des bulletins 12                     | Nouvelle option    |
|-----------------------------------------------------------|--------------------|
| n automatique des éléments travaillés dans le bulletin 13 | Récupération au    |
| ation des éléments travaillés par élève 14                | Personnalisation   |
| interface de saisie des appréciations15                   | Refonte de l'inter |
| ces jointes au bilan périodique16                         | Ajout de pièces j  |
| sur les Espaces depuis l'onglet <i>Bulletins</i>          | Publication sur l  |
| ation de la bibliothèque d'orientations                   | Personnalisation   |
| sur les intentions d'orientations par niveau              | Statistiques sur   |

Une option permet d'enlever les bordures pour un affichage plus léger.

| Décochez <i>Imprimer toutes les bordures</i> dans<br>la fenêtre d'impression pour obtenir une mise<br>en page plus aérée. | Année z colaire : 2019/2020<br>3A (27 élèves)<br>Professeur principal : Mme DU PAS | Bulletin du 1er Trimestre<br>BILLAUD Amelia<br>Née le 30/01/2007                                                                     |
|----------------------------------------------------------------------------------------------------|------------------------------------------------------------------------------------|----------------------------------------------------------------------------------------------------|
| Page Contenu Présentation Police Saut de page Imprimer toutes les bordures                                                |                                                                                    | Mme Genevieve BILLAUD<br>12 rue du moulin<br>13013 Marseille                                                                         |
| <ul> <li>Autoriser le saut de page entre deux sous-services d'un même<br/>service</li> <li></li></ul>                     | Matières<br>ALLEMAND LV2<br>Mme 20406 reasons                                      | <u>Movennes</u><br>Eléve Chas<br>16.00 4265 c                                                                                        |
| Hauteur d'un service<br>Minimum : 12 • (mm)                                                                               | ANGLAIS LV1<br>Mme BROWN                                                           | 13,00 13,22 Bonne participation à l'oral. Plus de rigueur est attendue à l'écret                                                     |
| Maximum : 20 v (mm)<br>Hauteur adaptée aux appréciations et éléments de programme                                         | ARTS PLASTIQUES<br>Mme MONIER<br>ÉDUCATION PHYSIQUE ET SPORTIVE<br>M. PUJOL        | 12,00 12,85 Un sens artistique certain, aux dépens des consignes                                                                     |
|                                                                                                    | FRANCAIS<br>Mme DUPAS                                                              | 16,00 13,38 Très bon travail.                                                                                                    |
|                                                                                                    | HISTOIRE-GÉOGRAPHIE<br>Mime MOREAU<br>MATHÉMATIQUES<br>M. DALLACIU                 | 15,00 12,85 Travail sérieux. Le travail fourni en géographie ne doit pas être minimisé<br>par rapport à l'histoire.<br>13,00 13:04 7 |
|                                                                                                    | MUSIQUE<br>Mrie VERNET                                                             | 12,00 12,43 Dommage de gaspiller une belle voix en bavardance                                                                        |
|                                                                                                    | PHYSIQUE-CHIMIE<br>Mme GAUDIN                                                      | 15,00 11,38 Travail sérieux                                                                                                    |

#### Récupération automatique des éléments travaillés dans le bulletin

Le report des éléments saisis dans le cahier de textes se fait plus rapidement.

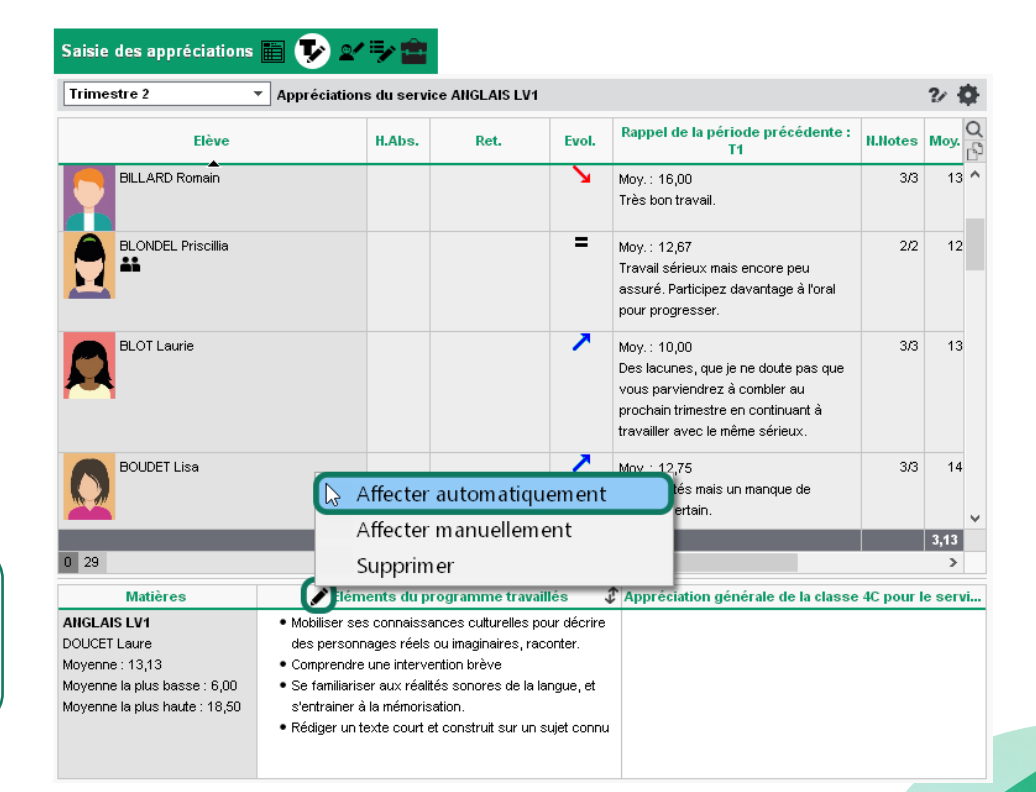

Un clic sur le bouton 🖋 permet de récupérer automatiquement les principaux éléments travaillés, dans les limites prévues par la maquette du bulletin. Ils restent modifiables manuellement.

### Personnalisation des éléments travaillés par élève

Par défaut, les éléments travaillés qui s'affichent sur le bulletin d'un élève sont ceux de sa classe ou de son groupe, mais il est possible d'en ajouter ou d'en enlever.

| Sais | ie des appréciations 📰 👽 💽 🖶 🧰                                                                                                    |                                                                                                    |                                                                                                    | NOT Sa | aisie des principaux éléments travaillés du programme                                                                                                    |                         |                         | ×      |  |
|------|----------------------------------------------------------------------------------------------------|----------------------------------------------------------------------------------------------------|----------------------------------------------------------------------------------------------------|--------|----------------------------------------------------------------------------------------------------|-------------------------|-------------------------|--------|--|
| Clas | ses : 4C   Services : AHGLAIS LV1  récisions Elément du programme travailés Appréciations Générales                                                                                                    | Choisir parmi les éléments du cycle Cycle 4   Par rapport à la matière LAINGUES VIVANTES (ÉTRAINGÈRES OU RÉGIONALES)  Ies éléments que j'ai créés |                                                                                                    |        |                                                                                                    |                         |                         |        |  |
| ۲    | Eléments de programme de la classe [4C]<br>• Comprendre les points essentiels d'un message<br>• Rédiger un texte court et construit sur un sujet connu<br>• Reformuler un message, rendre compte, racorter, adécrire, expliquer, argumenter.<br>• Savoir lire des documents vidéo et savoir mettre en relation images et documents sonores | 0                                                                                                    | Personnaliser pour BESHIER A.<br>• Comprendre les points essertiels d'un message<br>• Rédiger un texte court et construit sur un sujet connu<br>• Reformuler un message, rendre compte, racorter, décrire, expliquer,<br>d'ag die |        | l'es éléments du programme proposés par LSU<br>Îles éléments partagés par les professeurs<br>Des compétences des référentiels par matière<br>ar rapport aux éléments saisis dans le cahier de textes au cours<br>Africher le(s) élément(s) les plus travaillés sur la                                                                                                    | de la pério             | łe                      |        |  |
| 12   |                                                                                                    |                                                                                                    |                                                                                                    |        | LANGUES VIVANTES (ÉTRANGÈRES OU RÉGIONALES)<br>réer une composante                                                                                                    | LS                      | Auteur<br>U             |        |  |
| 13   | Une fois l'or<br>un double-o<br>travaillés à                                                                                                    | otion<br>clic po<br>pren                                                                                                    | de personnalisation cochée,<br>ermet de choisir les éléments<br>dre en compte pour l'élève.                                                                                                    | +      | Decourt les aspects cutturelles pour trançae vivante     Mobiliser des références cutturelles pour trançae vivante     Mobiliser ses connaissances cutturelles pour décrire des p     Percevoir les spécificités cutturelles des pays et des régior     Écouter et comprendre     Comprendre des messages oraux et des documents sonor     Comprendre des mots familiers et des expressions très cou     Comprendre les points essentiels d'un message     Comprendre une intervention brève     Repérer des indices pertinents, extrailinguistiques ou linguis     51 <     ce bulletin, le nombre d'éléments du programme à saisir dans cha     teater à d'autres élèves     Ordonner les éléments asisis | LS<br>LS<br>que matière | U<br>9 est limité à : 5 | Fermer |  |

## ⊘ Refonte de l'interface de saisie des appréciations

L'enseignant dispose d'informations supplémentaires dans un affichage entièrement repensé : photo, PAI, résultats de la période précédente, données de vie scolaire, etc.

| Bulletin | Saisie des appréciations v Pa             | arcours éduc                      | atifs Ex | kport LS | U                                                                                                    |       |         |                                          |  |
|----------|-------------------------------------------|-----------------------------------|----------|----------|----------------------------------------------------------------------------------------------------|-------|---------|------------------------------------------|--|
| Apprécia | tions des professeurs du bul              | letin                             |          |          |                                                                                                    |       |         |                                          |  |
| 4C       | ✓ Trimestre 2                             |                                   |          | ~        | 2⁄                                                                                                    |       |         |                                          |  |
|          | Elève                                     | H.Abs.                            | Ret.     | Evol.    | Rappel de la période précédente : T1                                                                                                    | N.Not | Moy. T2 | App. A : Appréciations                   |  |
|          | AUFFRET Lazhare                           | It être                           |          | ~        | Moy.: 14,00<br>Très bonne participation orale, avec des<br>interventions pertinente. Quelques<br>étourderies à l'écrit. Bon travail dans<br>l'ensemble.       | 3/3   | 15,00   | Bon travail, avec des progrès à l'écrit. |  |
|          | BESNI<br>d'une période à l'a              | lution<br>nutre.                  | )        | =        | Moy.: 12,75<br>Travail correct. N'hésitez pas à demander des<br>précisions en classe, et à refaire les exercices à<br>la maison pour progresser.              | 2/2   | 12,50   | Travail sérieux.                         |  |
|          | BILLARD Romain                            |                                   |          | ×        | Moy.∶16,00<br>Très bon travail.                                                                                                    | 3/3   | 13,00   |                                          |  |
|          | BLONDEL Priscillia                        |                                   |          | =        | Moy.: 12,67<br>Travail sérieux mais encore peu assuré.<br>Participez davantage à l'oral pour progresser.                                                      | 2/2   | 12,50   |                                          |  |
|          | BLOT Laurie<br>d'accompag<br>s'affiche au | du projet<br>gnement<br>J survol. | )        | ~        | Moy.:10,00<br>Des lacunes, que je ne doute pas que vous<br>parviendrez à combler au prochain trimestre<br>en continuant à travailler avec le même<br>sérieux. | 3/3   | 13,00   |                                          |  |
|          | BOUDET Lisa                               |                                   |          |          | Moy. : 12,75<br>Des facilités mais un manque de sérieux<br>certain.                                                                                           | 3/3   | 14,00   |                                          |  |

## ⊘ Ajout de pièces jointes au bilan périodique

Vous pouvez éditer les documents clés en même temps que le bilan périodique (bilan de la classe, récapitulatif d'absences, bilan par domaine, etc.).

Cochez les documents à joindre depuis la fenêtre d'impression.

| 👓 Impression du bilan périodique                                                                                                    | ×                                                                                                    | 🛛 Autres documents à imprimer 🛛 🗙 🗙                                                                                                    |
|----------------------------------------------------------------------------------------------------|----------------------------------------------------------------------------------------------------|----------------------------------------------------------------------------------------------------|
| Documents à imprimer du Trimestre 1                                                                                                    | Ajouter d'autres documents<br>Relevé de notes, Bulletin de note, Niveau par matière, Bilan par<br>domaine, Bilan de fin de cycle, Livret des compsiences<br>numériques, Bilan de la classe, Récapitulati des absences et<br>retards, Récapitulatif des sanctions et punitione, Graphe araignée | Relevé de notes         Bulletin de note         Niveaux de maîtrise par matière         Ø Bilan par domaine         période         Trimestre 1         cycle         Tous les cycles         Bilan de fin de cycle |
| Choix des destinataires Choix des destinataires CResponsables Tri par responsable Professeur principal                                                                                                    | stage Copie pour l'établissement                                                                                                    | periode     Trimestre 1       cycle     Tous les cycles       Livret des compétences numériques       Ø Bilan de la classe       Récapitulatif des absences et retards                                               |
| Type de sortie :       Imprimante       PDF       E-m         Nom :       OneNote for Windows 10 (redirection de 2)         Format :       A4       •         Impression en noir et blanc       Amélia         Indocument par ressource       • | ail %<br>Nb. de copies : 1 Copies triées<br>irer la lisibilité                                                                                                    | ☐ Récapitulatif des sanctions et punitions                                                                                                    |

## ✓ Publication sur les Espaces depuis l'onglet Bulletins

0 18

Plus la peine de chercher où modifier la date de publication des bulletins sur les Espaces Parents / Élèves ! Le paramétrage est désormais aussi accessible dans l'onglet *Bulletins*.

|                   |                                     | 🚮 Ressour                                 | rces Cahier d                              | le textes 🛛 QCN                           | 1 Notes C               | ompéteno                                                                                                    | es Bulletins       | Résultats        | Absence   |
|-------------------|-------------------------------------|-------------------------------------------|--------------------------------------------|-------------------------------------------|-------------------------|----------------------------------------------------------------------------------------------------|--------------------|------------------|-----------|
| /laquettes        | Saisie des                          | appréciations                             | Vérification                               | Diffusion                                 |                         | /ers LSU                                                                                                    |                    |                  |           |
| Modification o    | les dates de j                      | oublication des b                         | ulletins                                   |                                           |                         |                                                                                                    |                    |                  |           |
| Indiquez les de   | ocuments que v                      | ous souhaitez publ                        | lier à partir des es                       | spaces puis déffi                         | nissez les date         | s à partir d                                                                                                    | esquelles la publi | cation doit être | effective |
| Quels docum       | nents publier                       | sur quels espace                          | es ?                                       |                                           |                         |                                                                                                    |                    |                  |           |
|                   | E                                   | space parents                             | Espace élè                                 | ves Espac                                 | e entreprise            | ß                                                                                                    |                    |                  |           |
| Bulletin de l'élè | ve                                  | 1                                         | ✓                                          |                                           | 1                       | ~                                                                                                    |                    |                  |           |
| Bulletin de la c  | lasse                               | 1                                         | ✓                                          |                                           |                         | $\sim$                                                                                                    |                    |                  |           |
| 0 2               | <                                   |                                           |                                            |                                           | 3                       | Image: A state of the state of the state |                    |                  |           |
| La date définie   | pour le Trimest<br>er les dates déf | re 3/Semestre 2 se<br>inies avec celle de | rt aussi à la publi<br>la publication du l | cation du livret so<br>bilan périodique d | olaire<br>e compétences | 4                                                                                                    |                    |                  |           |
| Classe            | Trimestre                           | 1 Trimestre 2                             | Trimestre 3                                | Hors période                              | Contrôle en<br>cours de |                                                                                                    |                    |                  |           |
| 3A                | 04/12/19                            | 31/12/19                                  | 02/01/20                                   | 04/07/20                                  |                         | ^                                                                                                    |                    |                  |           |
| 3B                | 03/12/19                            | 31/12/19                                  | 02/01/20                                   | 04/07/20                                  |                         |                                                                                                    |                    |                  |           |
| 3C                | 06/12/19                            | 31/12/19                                  | 02/01/20                                   | 04/07/20                                  |                         |                                                                                                    |                    |                  |           |
| 3D                | 07/12/19                            | 31/12/19                                  | 02/01/20                                   | 04/07/20                                  |                         |                                                                                                    |                    |                  |           |
| 4.A               | 03/12/19                            | 31/12/19                                  | 02/01/20                                   | 04/07/20                                  |                         |                                                                                                    |                    |                  |           |
| 4B                | 04/12/19                            | 31/12/19                                  | 02/01/20                                   | 04/07/20                                  |                         |                                                                                                    |                    |                  |           |
| 4C                | 06/12/19                            | 31/12/19                                  | 02/01/20                                   | 04/07/20                                  |                         | ~                                                                                                    |                    |                  |           |

>

#### Personnalisation de la bibliothèque d'orientations

Vous pouvez ajouter de nouvelles orientations et ne pas proposer certaines options / spécialités aux familles, indépendamment des MEF que vous avez récupérés.

Par défaut, seules les orientations récupérées de SIECLE sont présentes. Vous pouvez en créer d'autres en utilisant la ligne de création ou en cliquant sur *Mettre* à jour la bibliothèque pour récupérer toutes les orientations possibles.

| Bibliot    | thèque d'orientations         | Mettre à jour la | bibliothèque | Ð       | 3EI | ME - Options facultative |
|------------|-------------------------------|------------------|--------------|---------|-----|--------------------------|
| ··· Ni     | veaux (Tous)                  |                  |              |         | •   |                          |
| Affic      | cher les données inactives    |                  |              |         |     | AE-AID.DEVOIR LECON      |
|            | Liballá                       | Exposition       | Hineen       | $\circ$ | •   | AE-PRATIQ, ORALE LVE     |
|            | Libelle                       | Formation        | niveau       | Q<br>e  |     | AE-PRATIQ.ART.CULTUR     |
| + Cre      |                               |                  |              |         |     | AE-PRATIQUE SPORTIVE     |
|            |                               | 2.07             |              | -R      |     | ATELI.SCIENT.TECHNIQ     |
|            |                               | 2-01             |              |         |     | CHANT CHORAL COLLE       |
|            |                               | 2-GTED           |              |         |     | CHORALE                  |
|            |                               | 2-GISP           |              |         |     | ENS.NON SUIVI HOR.LV     |
|            |                               |                  | DEME         |         |     | ENS.RELIG.CATHOLIQUE     |
| ຍ ວ<br>ວ   |                               | 3 DILG           |              |         |     | ENS.RELIG.ISRAELITE      |
| ) J        |                               | JESPUR<br>DMUS   |              | - 1     | 0   | 17 <                     |
| )<br>  )   |                               | 30003            |              | -       |     |                          |
| <b>)</b> 3 |                               |                  | JENIE        | - 1     | (Le | es orientations et o     |
| ) J        |                               | JSEGPA           | JENIE        | - 1     | SI  | ECLE ne peuvent p        |
| <b>)</b> 3 | EME UPEZA SIECLE              | 3 UPEA           | 3EME         | -       | m   | ais elles peuvent ê      |
| 9 4        |                               | 4EME             | 4EME         | -       | dd  | ouble-clic sur la pu     |
| 9 4        |                               | 4 BILG           | 4EME         | -       | ~   |                          |
| 9 4        | EME GENERALE SECTION SPORTIVE | 4ESPOR           | 4EME         | - 1     |     |                          |
| 9 4        | EME MUSIQUE                   | 4MUS             | 4EME         | -       |     |                          |
| <b>a</b> 4 | EME SEGPA SIBOLE              | 4SEGPA           | 4EME         | _       |     |                          |
| - 4        | EME UPE2A                     | 4 UPEA           | 4EME         | ~       |     |                          |

| эĽ | IVIL | - options racultatives      |       |   |
|----|------|-----------------------------|-------|---|
| •  |      | Libellé                     | Étab. | Q |
|    |      | AE-AID.DEVOIR LECON         | E     | ß |
|    |      | AE-PRATIQ. ORALE LVE SIBOLE | E     | ^ |
| •  |      | AE-PRATIQ.ART.CULTUR        | E     |   |
|    |      | AE-PRATIQUE SPORTIVE SIBOLE | E     |   |
|    |      | ATELI.SCIENT.TECHNIQ        | E     |   |
|    |      | CHANT CHORAL COLLECT        | E     |   |
| 0  | D    | CHORALE                     | E     |   |
|    |      | ENS.NON SUIVI HOR.LV        | E     |   |
| 0  |      | ENS.RELIG.CATHOLIQUE        | E     |   |
| 0  |      | ENS.RELIG.ISRAELITE         | E     | ¥ |
| 0  | 17   | 7 <                         | >     |   |

Les orientations et options récupérées de GIECLE ne peuvent pas être supprimées, nais elles peuvent être désactivées d'un double-clic sur la puce verte.

#### Statistiques sur les intentions d'orientations par niveau

L'affichage des statistiques d'orientation est entièrement revu pour permettre la lecture des intentions, notamment en ce qui concerne les spécialités.

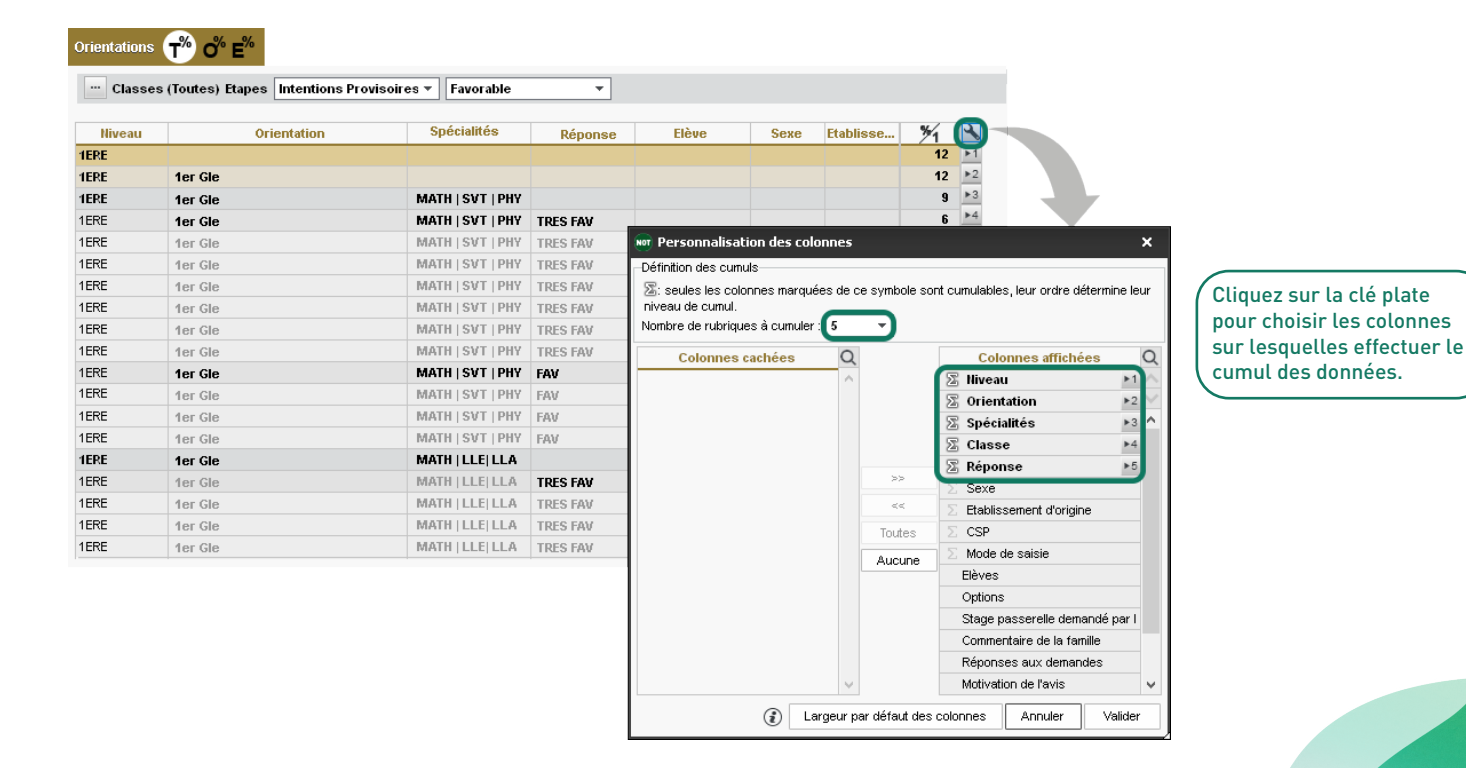

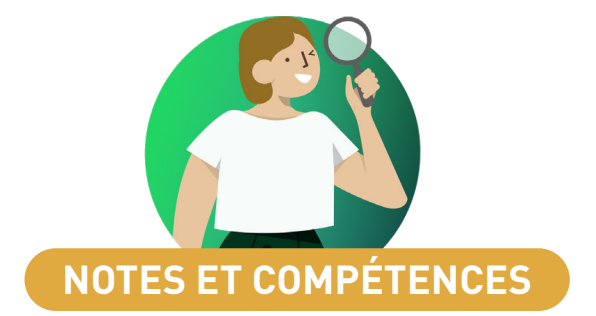

#### ⊘ Révision du calcul des moyennes avec des devoirs facultatifs

S'il y a plusieurs devoirs facultatifs, PRONOTE intègre les notes une à une par ordre décroissant, et cesse de les prendre en compte si la moyenne se met à redescendre, de manière à ne jamais défavoriser l'élève.

|                                                                                                    | Modification of<br>Date : 18/10/2019<br>Publier la note à part | Categor<br>Categor<br>ir du : 18/10/     | ir : ANGL<br>ries : Aucu<br>2019 😁 | ×       |                     |         |                                                                                                    |
|----------------------------------------------------------------------------------------------------|----------------------------------------------------------------|------------------------------------------|------------------------------------|---------|---------------------|---------|----------------------------------------------------------------------------------------------------|
|                                                                                                    | Elèves                                                         | ie                                       | Pério                              | de 1    | Période 2           | 2       |                                                                                                    |
| La révision du mode de calcul<br>concerne les devoirs facultatifs<br>comptés <i>Comme une note</i> . | Notation sur : 20<br>Ramener sur 20 I                          | Coeffic<br>es notes du de<br>me une note | cient : 1,00<br>evoir lors du      | imer Ar | a moyenne<br>nnuler | /alider |                                                                                                    |
| Crée                                                                                                 | r un devoir                                                    | C                                        | 18/10                              | 07/10   | 25/09               | 10/09   | Moyenne calculée avec les anciennes<br>versions de PRONOTE :<br>(13 + 11 + <b>13</b> + <b>18</b> ) / 4 = 13,75 |
|                                                                                                    | 29 élèves                                                      | Moyenne                                  | 1                                  | 1       | 1                   | 1       | Moverne calculée avec PPONOTE 2020                                                                             |
| AUFFR                                                                                                | ET Lazhare                                                     | 14,00                                    | 18,00                              | 13,00   | 11,00               | 13,00   | (13 + 11 + <b>18</b> ) / 3 = 14                                                                                |

## Gestion des niveaux CECRL pour les langues

Les niveaux CECRL peuvent être affectés aux éléments signifiants. L'affectation automatique suit les même règles que les compétences numériques

| 👦 Paramètres                                                                   |                                                                                                    |                                                                                            |                                           |           |  |  |  |  |  |  |  |
|--------------------------------------------------------------------------------|----------------------------------------------------------------------------------------------------|--------------------------------------------------------------------------------------------|-------------------------------------------|-----------|--|--|--|--|--|--|--|
| Établissement Gé                                                               | néraux Options Générales Com                                                                                                    |                                                                                            |                                           |           |  |  |  |  |  |  |  |
| Bilans périodiques Domaines Niveaux de                                         | e maîtrise Options                                                                                                    |                                                                                            |                                           |           |  |  |  |  |  |  |  |
| Options                                                                        | Bilans par domaine 🛞 📷 🚉                                                                                                    |                                                                                            |                                           |           |  |  |  |  |  |  |  |
| Validation des items                                                           | M. DUFOUR - Cycle 4 💌 D1.2 - Langues étrangères et régionales                                                                                                    | ▼ Toutes les LVE                                                                           | •                                         | 2 3 🗖     |  |  |  |  |  |  |  |
| Ne pas autoriser la modification des niveaux de maît<br>les années précédentes | D1.2 - Langues étrangères et régionales au Cycle 4 : 🥘 Maîtrise satisfaisante 🕤                                                                                                    | 2 - Langues étrangères et régionales au Cycle 4: 💽 Maîtrise satisfaisante 🔻 08.06/2020 🔟 Σ |                                           |           |  |  |  |  |  |  |  |
| <br>⊢Modalité d'évaluation des éléments signifiants en LVE en                  | Items                                                                                                    | ANGLAIS LV1 (DOUCET L.)                                                                    | ITALIEN LV2 - 4ITAGR.1 (LE<br>Évaluations | VYG.) Q   |  |  |  |  |  |  |  |
| sur l'échelle officielle du CECRL                                              | ✓ Lire et comprendre l'écrit                                                                                                    |                                                                                            | AU A2                                     | Niveau A1 |  |  |  |  |  |  |  |
| Osur l'échelle de 1 à 4 des niveaux de maîtrise                                | [Niveau A1] Peut comprendre des textes tres courts et tres simples, phrase par phrase,<br>[Niveau A2] Peut comprendre de courts textes simples sur des sujets concrets courants      |                                                                                            |                                           |           |  |  |  |  |  |  |  |
|                                                                                | [Niveau B1] Peut lire des textes factuels directs sur des sujets relatifs à son domaine et<br>Á Écrire et réagir à l'écrit                                                           | (llivea                                                                                    | au A1                                     |           |  |  |  |  |  |  |  |
| L'échelle officielle du CECRL doit                                             | [Niveau A1] Peut écrire des expressions et phrases simples isolées<br>[Niveau A2] Peut écrire une série d'expressions et de phrases simples reliées par des c                        |                                                                                            |                                           |           |  |  |  |  |  |  |  |
| préalablement être sélectionnée                                                | [Niveau B1] Peut écrire un énoncé simple et bref sur des sujets familiers ou déjà connus                                                                                             |                                                                                            |                                           |           |  |  |  |  |  |  |  |
| Évaluation > Options.                                                          | Ecouter et comprendre     [Niveau A1] Peut comprendre des mots familiers et des expressions courantes sur lui-m                                                                      |                                                                                            |                                           |           |  |  |  |  |  |  |  |
|                                                                                | [Niveau A2] Peut comprendre une intervention brève si elle est claire et simple.<br>[Niveau B1] Peut comprendre une information factuelle sur des sujets simples en disting          |                                                                                            |                                           |           |  |  |  |  |  |  |  |
|                                                                                | ✓ S'exprimer à l'oral en continu et en interaction                                                                                                    | llivez                                                                                     | au A2                                     |           |  |  |  |  |  |  |  |
|                                                                                | [Niveau A1] Peut interagir preventent dans des situations deja connues en utilisant des n<br>[Niveau A1] Peut produire des expressions simples, isolées, sur les gens et les choses. |                                                                                            |                                           |           |  |  |  |  |  |  |  |
|                                                                                | [Niveau A2] Peut interagir avec une aisance raisonnable dans des situations bien structu<br>[Niveau A2] Peut décrire ou présenter simplement des gens, des conditions de vie, des e  |                                                                                            | 0                                         |           |  |  |  |  |  |  |  |
|                                                                                | [Niveau B1] Peut exprimer un avis, manifester un sentiment et donner quelques éléments<br>[Niveau B1] Peut raconter un événement une expérience ou un rêce décrire un espoie         |                                                                                            |                                           |           |  |  |  |  |  |  |  |
|                                                                                | Inveau or province an evenement, dife experience du dir reve, decine dir espoir d<br>Niveau de maîtrise de chaque langue                                                             |                                                                                            |                                           |           |  |  |  |  |  |  |  |
|                                                                                |                                                                                                    | <                                                                                          |                                           | >         |  |  |  |  |  |  |  |

\*Activité langagière comptant pour la validation CECRL du domaine LVE

# ☑ Tri des devoirs par catégories

Les enseignants peuvent trier et filtrer les devoirs en créant des catégories.

| Créer un devoir :                                                                     | ANGLAIS L                                                | /1 - 4C                 |             | ×            | <u>:</u> |          |                                                   |                                                                      |              |
|---------------------------------------------------------------------------------------|----------------------------------------------------------|-------------------------|-------------|--------------|----------|----------|---------------------------------------------------|----------------------------------------------------------------------|--------------|
| Associer un QCM                                                                       |                                                          |                         |             |              |          | Sélectio | onner une catégo                                  | rie                                                                  | ×            |
| Date 24/10/2019                                                                       |                                                          | Aucune                  |             |              |          | Uniqu    | ement mes catégories                              |                                                                      |              |
| Commentation (                                                                        |                                                          |                         |             | -tr          |          |          | Libellé                                           | Créée par                                                            | Ē            |
| Commentaile .                                                                         | Aucune                                                   |                         |             |              |          | (+) Nouv | eau                                               |                                                                      |              |
| Publier la note à partir du                                                           | 1: 28/10/201                                             | Devoir à                | a la maison |              |          | Aucu     | ine                                               |                                                                      |              |
| Elèves de                                                                             |                                                          | Devoir e                | en classe   |              |          | Devo     | pir à la maison                                   |                                                                      |              |
| 4C                                                                                    | Trin                                                     |                         |             |              |          | Devo     | oir en classe                                     |                                                                      |              |
|                                                                                       |                                                          |                         |             |              |          | Devo     | pir de rattrapage                                 | DOUCET Laure                                                         |              |
| Notation sur : 20<br>Ramener sur 20 les n<br>Facultatif Comme<br>Créer une évaluation | Coefficient : (<br>lotes du devoir lo<br><b>un bonus</b> | 1,00 (a<br>rs du calcul | de la moye  | nne<br>Créer |          |          | S'ils y sont au<br>peuvent ajou<br>par tout l'éta | utorisés, les professeur<br>ter des catégories, utili<br>blissement. | 's<br>sables |
| Créer un devoir                                                                       |                                                          | 10/09                   | 25/09       | 07/10        | 18/10    | 24/10    | Un carré de c                                     | couleur permet                                                       |              |
| 29 élèves                                                                             | Moyenne                                                  | 1                       | 1           | 1            | 1        | 1        | devoir dans l                                     | e tableau de notes.                                                  |              |
| AUFFRET Lazhare                                                                       | 14,00                                                    | 13,00                   | 11,00       | 13,00        | 18,00    | 14,00    |                                                   |                                                                      |              |
| BESNIER Amelie                                                                        | 12,75                                                    | 13,00                   | 12,00       | 14,00        |          | 12,00    |                                                   |                                                                      |              |

#### O Choix d'un mode de calcul dans le bilan de fin de cycle

Plusieurs options sont proposées : prise en compte des dernières ou meilleures évaluations, pondération progressive ou par année de cycle, etc.

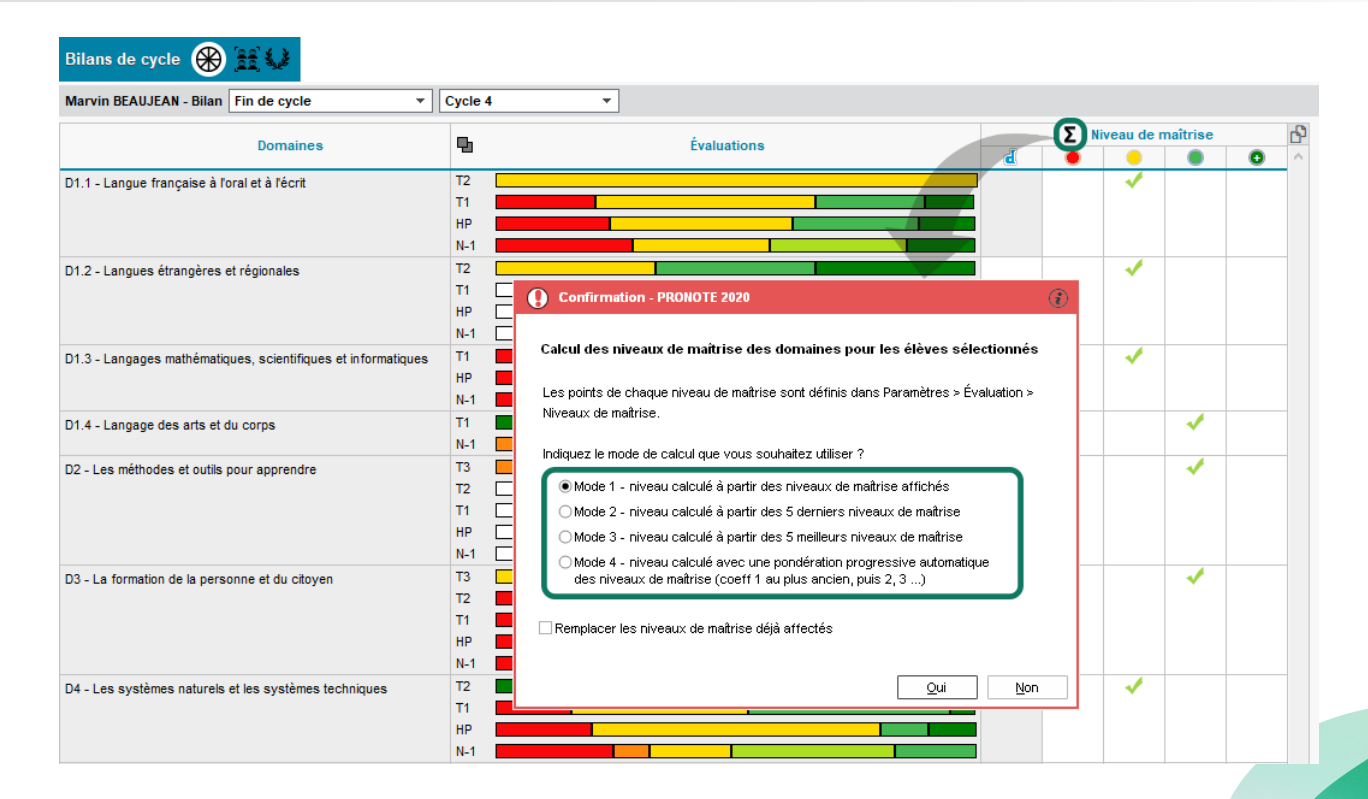

Affichez l'évolution de l'élève en fonction du taux de réussite ou du score de l'élève par rapport à la période précédente.

| Bilans par domaine | 8 iii (iii) |                 |                 |               |            |                                    |                                    |                              |                |
|--------------------|-------------|-----------------|-----------------|---------------|------------|------------------------------------|------------------------------------|------------------------------|----------------|
| Fin de cycle       | Cycle 4     | - D1.1 -        | Langue français | e à l'oral et | à l'écrit  |                                    | •                                  | 🌐 1/2 🗟 🏟                    |                |
| 23 élèves          | 5           | Synthèse des év | aluations       | Evol.         | % réussite | Σ <sup>Niveau</sup> de<br>maîtrise |                                    |                              |                |
| ARMAND Tony        |             |                 |                 |               |            | 0                                  |                                    |                              |                |
| BERTIN Lahcene     |             |                 |                 |               |            | •                                  |                                    |                              |                |
| DESHAYES Rudy      |             |                 |                 |               |            | •                                  |                                    |                              |                |
| DROUET Corentin    |             |                 |                 |               |            |                                    |                                    |                              |                |
| DUFOUR Maxime      |             |                 |                 | N 1           |            | •                                  |                                    |                              |                |
| DUHAMEL Pauline    |             |                 |                 |               |            | Mes préférer                       | ces d'affichage                    |                              | ×              |
| DUMAS Louis        |             |                 |                 | <b>N</b>      |            |                                    |                                    |                              |                |
| DUPRAT Thibaut     |             |                 |                 | 1             |            | Présenter les résu                 | tats                               |                              |                |
| FISCHER Elias      |             |                 |                 |               |            | ⊖ parévalu                         | ition                              |                              |                |
| FORESTIER Ayoub    |             |                 |                 | N 1           |            | par date                           | itanaa                             |                              |                |
| GARNIER Celine     |             |                 |                 | 1             |            | O par comp                         | acilice                            |                              |                |
| GRANDJEAN Florent  |             |                 |                 |               | 6          | 🗸 Afficher les éva                 | luations de coefficient nul        |                              |                |
| LAMOTTE Loic       |             |                 |                 |               |            | 🗹 Afficher le détai                | des évaluations des années p       | récédentes *                 |                |
| LEBRAS Maxime      |             |                 |                 |               |            | Afficher les proj                  | ets d'accompagnement               |                              |                |
|                    |             |                 |                 |               | c          | Colonnes complém                   | entaires                           |                              |                |
|                    |             |                 |                 |               |            | ✓ Synthése                         | des évaluations                    |                              |                |
|                    |             |                 |                 |               |            | Évolution                          | de l'élève par rapport à la périoc | de précédente                | 1              |
|                    |             |                 |                 |               |            | ⊖par                               | rapport à son taux de réussite     | Tolérance 0 ≑                |                |
|                    |             |                 |                 |               |            | 🖲 par                              | rapport à son niveau de maîtris    | e                            |                |
|                    |             |                 |                 |               |            |                                    | (                                  |                              |                |
|                    |             |                 |                 |               |            | I aux de n<br>Z Niveeu de          | motrice                            |                              |                |
|                    |             |                 |                 |               |            |                                    | mainso                             |                              |                |
|                    |             |                 |                 |               | C          | *) Sous réserve qu                 | e l'option soit active dans le ca  | alcul des niveaux de maîtris | e des domaines |
|                    |             |                 |                 |               |            |                                    |                                    |                              | Fermer         |
|                    |             |                 |                 |               |            |                                    |                                    |                              |                |

L'enseignant (ou le personnel) accède au programme numérisé du B.O. depuis ses services de notation.

| Trimestre 1          | Mathilde GENET  | - Services de notatio | 'n         |       |       |                  |                  |      |           |   |
|----------------------|-----------------|-----------------------|------------|-------|-------|------------------|------------------|------|-----------|---|
| Matière/Sous-matière | Classe > Groupe | Professeur            | Mode       | Notes | Éval. | Coeff.<br>Stand. | Périodes actives | Fac. | Vol. Hor. | É |
| EPI (alimentation)   | 5C              | 2 co-enseignants      | Sans notes |       |       |                  | Toutes           |      | 1h00      |   |
| EPI (alimentation)   | 5D              | 2 co-enseignants      | Sans notes |       |       |                  | Toutes           |      | 1h30      |   |
| FRANCAIS             | 5C              | GENET Mathilde        | Avec notes |       |       | 1,00             | Toutes           |      | 4h00      | ۲ |
| FRANCAIS             | 5D              | GENET Mathilde        | Avec notes |       |       | 1,00             | Toutes           |      | 4h00      |   |
| FRANCAIS             | 6A              | GENET Mathilde        | Avec notes |       |       | 1,00             | Toutes           |      | 4h00      |   |
| FRANCAIS             | 6B              | GENET Mathilde        | Avec notes | 3/3   | 7/7   | 1,00             | Toutes           |      | 4h00      |   |
| FRANCAIS             | 6D              | GENET Mathilde        | Avec notes |       |       | 1,00             | Toutes           |      | 4h00      |   |

Un double-clic sur l'œil affiche le programme correspondant à la matière et au niveau du service.

| 6EME FRANÇAIS REFERENCE : B.O. n° 30 du 26-7-2018                                                                                                    | × |
|----------------------------------------------------------------------------------------------------|---|
| Langage oral                                                                                                    | ^ |
| Écouter pour comprendre un message oral, un propos, un discours, un texte lu                                                                                             |   |
| <ul> <li>Porter attention aux éléments vocaux et gestuels lors de l'audition d'un texte ou d'un message</li> </ul>                                                       |   |
| Porter attention aux éléments vocaux et gestuels lors de l'audition d'un texte ou d'un message                                                                           |   |
| (segmentation, accentuation, intonation, discrimination entre des sonorités proches, etc.) et repérer<br>leurs effets                                                    |   |
| <ul> <li>Mobiliser son attention en fonction d'un but.</li> </ul>                                                                                                    |   |
| <ul> <li>Identifier et mémoriser des informations importantes, leurs enchaînements, mettre en relation ces<br/>informations, avec les informations implicites</li> </ul> |   |
| <ul> <li>Repérer et prendre en compte les caractéristiques des différents genres de discours</li> </ul>                                                                  |   |
| Repérer et prendre en compte les caractéristiques des différents genres de discours (récit, compte                                                                       |   |
| rendu, reformulation, exposé, argumentation, etc.), le lexique et les références culturelles liés au<br>domaine du message ou du texte entendu                           |   |
| <ul> <li>Repérer d'éventuelles difficultés de compréhension, savoir les verbaliser et trouver des moyens d'y<br/>répondre</li> </ul>                                     |   |
| <ul> <li>Exercer une vigilance critique par rapport au langage écouté</li> </ul>                                                                                         |   |
| Parler en prenant en compte son auditoire                                                                                                    |   |
| <ul> <li>Mobiliser les ressources de la voix et du corps pour être entendu et compris</li> </ul>                                                                         |   |
| <ul> <li>Organiser et structurer le propos selon le genre de discours</li> </ul>                                                                                         |   |
| Organiser et structurer le propos selon le genre de discours ; mobilisation des formes, des tournures                                                                    |   |
| et du lexique appropriés (conte ou récit, compte rendu, présentation d'un ouvrage, présentation des                                                                      |   |
| résultats d'une recherche documentaire ; description, explication, justification, présentation d'un point                                                                |   |
| de vue argumenté, etc.)                                                                                                    | ~ |
| Ferme                                                                                                    |   |

## Calcul automatique de tous les positionnements

Un administrateur ou le professeur principal peut calculer automatiquement les positionnements manquants (mode de calcul standard).

Un clic sur le bouton **S** calcule les positionnements manquants pour les services de toutes les classes sélectionnées.

| Bulletins 🔛 🖬 💼 🎔 | 🦻 🖶 🕀 |
|-------------------|-------|
|-------------------|-------|

#### Classes

| Σ Pos.              | Nom  | Pos. LSU   | Q |
|---------------------|------|------------|---|
| 1/7                 | ЗА   | Avec notes | ^ |
| 3/7                 | 3B   | Avec notes |   |
| 5/8                 | 3C   | Avec notes |   |
| 3/7                 | 3D   | Avec notes |   |
| 5/7                 | 4A   | Avec notes |   |
| 0/8                 | 4B   | Avec notes |   |
| 2/2                 | 4C   | Avec notes |   |
| 6/8                 | 4D   | Avec notes |   |
| 3/7                 | 5A   | Avec notes |   |
| 7/8                 | 58   | Avec notes |   |
| 0/8                 | 5C   | Avec notes |   |
| 3/7                 | 5D   | Avec notes |   |
| 4/8                 | 6A   | Avec notes |   |
| 4/7                 | 6B   | Avec notes |   |
| 3/7                 | 6C   | Avec notes |   |
| 5/8                 | 6D   | Avec notes | ¥ |
| <mark>16</mark> 18/ | 18 < | >          |   |

![](_page_29_Picture_0.jpeg)

# ⊘ Affichage du sursis dans le tableau de bord

Une nouvelle colonne permet au CPE de savoir combien de sursis sont en cours et quels élèves sont concernés.

|                                   | Tableaux de b           | ord 頂        | a                |         |                                                                                                    |                            |                    |                     |                                |                             |                              |                       |             |                 |
|-----------------------------------|-------------------------|--------------|------------------|---------|----------------------------------------------------------------------------------------------------|----------------------------|--------------------|---------------------|--------------------------------|-----------------------------|------------------------------|-----------------------|-------------|-----------------|
|                                   | Tableau de bord         | du           | 12/05/2020       | II 🕨 i  | <cherchel< th=""><th>r un élève&gt;</th><th></th><th></th><th>" Classes (T</th><th>outes) Ré</th><th>égimes (Tous)</th><th> Bourse</th><th>es (Toutes)</th><th>¢</th></cherchel<> | r un élève>                |                    |                     | " Classes (T                   | outes) Ré                   | égimes (Tous)                | Bourse                | es (Toutes) | ¢               |
|                                   | -                       | Abse<br>RA   | nces 🍸<br>Non RA | Retards | Exclusions<br>cours                                                                                                    | Incidents<br>Punit./Sanct. | Punitions<br>prog. | Convoqués           | Défauts de<br>carnet           | Exclusions<br>Etab./DP/Int. | Exclusions<br>classe         | Sursis en<br>cours    | Dispenses   | <b>₽</b> €<br>^ |
| Sanctions 🦻                       | 03b00 - 09h00           |              | 4                | 2       |                                                                                                    | -                          |                    |                     |                                |                             |                              |                       |             |                 |
| Exclusion définitiv               | ve de PAUL Alison       | - 3B - EXTER | INE LIBRE        |         |                                                                                                    |                            |                    |                     |                                | 2                           |                              |                       |             | -               |
| •Circonstances                    |                         |              |                  |         |                                                                                                    | 2                          |                    |                     |                                | 1                           | -                            |                       | -           |                 |
| Demandeur<br>Superviseur<br>Motif |                         |              | Date             | 020 🛅   | Heure<br>11:00 🚖                                                                                                    |                            |                    |                     |                                |                             |                              |                       |             |                 |
| Violence phys                     | <b>ique</b><br>nstances |              |                  |         |                                                                                                    |                            |                    |                     |                                | 2                           |                              |                       |             |                 |
| Coups portés su                   | ir une camarade de c    | lasse        |                  |         |                                                                                                    | 2                          |                    |                     |                                | 2                           |                              | 1                     | >           |                 |
| Ū                                 |                         |              |                  |         |                                                                                                    |                            |                    |                     |                                |                             |                              |                       |             | ¢.              |
| Appel à contradio                 | xtoire 🖂                |              |                  |         |                                                                                                    | Date de fin<br>/05/2020    | Exclusion dét      | Nature<br>finitive  | Vio                            | Mence physique              | otif                         |                       | Décideur    | Q<br>P          |
| Décideur<br>Superviseur           |                         |              | •                | Date de | décision<br>20 📖                                                                                                    |                            |                    |                     |                                |                             |                              |                       |             |                 |
| Avec sursis                       | jusqu'au 22/05/2020     |              |                  |         |                                                                                                    |                            |                    | Si un él<br>avec su | ève a fait l'<br>rsis, il se r | objet d'une<br>etrouve dar  | exclusion d<br>Is le tableau | éfinitive<br>de bord. | )           |                 |

Pour chaque motif, on indique si les retards correspondants doivent être publiés ou non sur l'Espace Parents.

| 👳 Pa | aramètr                                                                   | es   |                            |    |     |        |              |                    |           |            |         | ×            |
|------|---------------------------------------------------------------------------|------|----------------------------|----|-----|--------|--------------|--------------------|-----------|------------|---------|--------------|
| Éta  | blissen                                                                   | nent | Généraux Options Générales | Co | mmu | nicati | on /         | Absences et appels | Sanctions | Évaluation | Infirm  | erie         |
| Moti | Motifs d'absence Motifs de retard Options Rubriques de la feuille d'appel |      |                            |    |     |        |              |                    |           |            |         |              |
| Moti | fsdere                                                                    | tard |                            |    |     |        |              |                    |           |            |         | ۱            |
| Σ    |                                                                           | Code | Libellé                    | Re | RA  | Bul    | Publ.        | Lettre type        | SMS       | type       | Parents | Q            |
| • N  | louveau                                                                   |      | -                          |    |     |        |              |                    |           |            |         | 面            |
| 3    |                                                                           | MNC  | Motif non encore connu     |    |     | 1      | 1            |                    |           |            |         | L2           |
|      |                                                                           | CA   | CONVOCATION ADMINISTRATIVE |    | 1   | 1      | -            |                    |           |            |         | $\wedge$     |
|      |                                                                           | DI   | DIVERS                     |    |     | 1      | -            |                    |           |            | 1       |              |
|      |                                                                           | PR   | PROBLEME DE REVEIL         |    |     | 1      | <b></b>      |                    |           |            |         |              |
|      |                                                                           | TR   | PROBLEME DE TRANSPORT      |    |     | 1      | -            |                    |           |            | 1       |              |
|      |                                                                           | RF   | RAISONS FAMILIALES         |    |     | 1      | 1            |                    |           |            | 1       |              |
|      |                                                                           | RA   | RDV ASSISTANTE SOCIALE     | 1  | 1   |        |              |                    |           |            |         |              |
|      |                                                                           | MS   | RDV MEDECIN SCOLAIRE       |    | 1   | 1      | ~            |                    |           |            |         |              |
|      |                                                                           | RM   | RDV MEDICAL EXTERIEUR      |    |     | 1      | 1            |                    |           |            |         |              |
|      |                                                                           | RP   | RDV Psychologue E.N.       | 1  | 1   |        |              |                    |           |            |         |              |
|      |                                                                           | RE   | REUNION (AUTRE)            |    | 1   | 1      | $\checkmark$ |                    |           |            |         |              |
|      |                                                                           | RD   | REUNION DELEGUE            |    | 1   | 1      | 1            |                    |           |            |         |              |
|      |                                                                           | RF   | REUNION FSE                |    | 1   | 1      | 1            |                    |           |            |         |              |
|      |                                                                           | SE   | SANS EXCUSES               |    |     | 1      | 1            |                    |           |            |         | $\mathbf{v}$ |
| 0 1  | 4 <                                                                       |      |                            |    |     |        |              |                    |           |            | >       |              |
|      |                                                                           |      |                            |    |     |        |              |                    |           |            |         |              |

Double-cliquez sur une coche de la colonne *Publ.* : les retards saisis avec ce motif ne seront plus publiés automatiquement sur l'Espace Parents, et ne seront pas comptabilisés dans le bulletin et les récapitulatifs.

#### Gestion de tous les types de convocations

L'auteur de la convocation spécifie si l'élève est convoqué à la vie scolaire, au secrétariat, à l'infirmerie, chez le principal / proviseur, chez le psychologue, etc.

| Élèves 📒   | ) 🖿 😟 🛛 🐼 🖬 🖓 🥋 🔍                                                                                                    |                                                                                                    |  |  |  |  |  |  |  |  |  |  |  |
|------------|----------------------------------------------------------------------------------------------------|----------------------------------------------------------------------------------------------------|--|--|--|--|--|--|--|--|--|--|--|
| Élèves     |                                                                                                    |                                                                                                    |  |  |  |  |  |  |  |  |  |  |  |
| Niveaux 🔻  | liveaux 🔻 Tous les élèves 🔹                                                                                                    |                                                                                                    |  |  |  |  |  |  |  |  |  |  |  |
| l. I       | Nom Prénom Né(e) le S Classe Projet d'accompagnement Allergies                                                                                                    |                                                                                                    |  |  |  |  |  |  |  |  |  |  |  |
| 🕀 Créer un | élève                                                                                                    |                                                                                                    |  |  |  |  |  |  |  |  |  |  |  |
| AUBERT     | Modifier l'identifiant de connexion (Espace Elèves)                                                                                                    | Ves       Ité(e) le       S       Classe       Projet d'accompagnement       Allergies         Prénom       Ité(e) le       S       Classe       Projet d'accompagnement       Allergies         er l'identifiant de connexion (Espace Elèves)       •       •       •       •         le changement de mot de passe (Espace Elèves)       •       •       •       •         le changement de mot de passe (Espace Elèves)       •       •       •       •         er l'identifiant PRONOTE (ENT)       •       •       •       •       •         mer le code d'activation ENT       •       •       •       •       •       •       •       •       •       •       •       •       •       •       •       •       •       •       •       •       •       •       •       •       •       •       •       •       •       •       •       •       •       •       •       •       •       •       •       •       •       •       •       •       •       •       •       •       •       •       •       •       •       •       •       •       •       •       •       •       •       •                                                                                                    |  |  |  |  |  |  |  |  |  |  |  |
| AUBRY      | Tous les élèves       v         om       Prénom       Ilé(e) le       S       Classe       Projet d'accompagnement       Allergies         om       Prénom       Ilé(e) le       S       Classe       Projet d'accompagnement       Allergies         om       Prénom       Ilé(e) le       S       Classe       Projet d'accompagnement       Allergies         Modifier l'identifiant de connexion (Espace Elèves)       Forcer le changement de mot de passe (Espace Elèves)       Modifier l'identifiant PRONOTE (ENT)       Supprimer l'identifiant CAS (ENT)       Supprimer l'identifiant CAS (ENT)         Supprimer le code d'activation ENT       à l'infirmerie       à la vie scolaire       chez l'assistante sociale                                                                                                    |                                                                                                    |  |  |  |  |  |  |  |  |  |  |  |
| AUFFRET    | Tous les élèves       Prénom       Ité(e) le       S       Classe       Projet d'accompagnement       Allergies         Modifier l'identifiant de connexion (Espace Elèves)                                                                                                    |                                                                                                    |  |  |  |  |  |  |  |  |  |  |  |
| BERNARD    | Image: Image: |                                                                                                    |  |  |  |  |  |  |  |  |  |  |  |
| BERNARD    | Supprimer l'identifiant CAS (ENT)                                                                                                    | Image: Serie Control Control Conteconte Conteconte Contrel Control Control Control Cont |  |  |  |  |  |  |  |  |  |  |  |
| BERTHELOT  | Supprimor lo codo d'activation ENT                                                                                                    |                                                                                                    |  |  |  |  |  |  |  |  |  |  |  |
| BERTHET    | Supprimer le code d'acuvation Envi                                                                                                    |                                                                                                    |  |  |  |  |  |  |  |  |  |  |  |
| BERTIN     | 🔉 Convoquer l'élève                                                                                                    | à l'infirmerie                                                                                                    |  |  |  |  |  |  |  |  |  |  |  |
| BERTIN     | Valorisor l'élève                                                                                                    | à la vie scolaire                                                                                                    |  |  |  |  |  |  |  |  |  |  |  |
| BERTON     | Modifier l'identifiant PRONOTE (ENT)         Supprimer l'identifiant CAS (ENT)         Supprimer le code d'activation ENT         Convoquer l'élève         Valoriser l'élève         Déclencher un suivi de décrochage         Déclencher (Comparison de la vie sociale)                                                                                                    |                                                                                                    |  |  |  |  |  |  |  |  |  |  |  |
| BERTRAND   | Image: Consequencies     A la vie scolaire       Image: Consequencies     à la vie scolaire       Image: Consequencies     à la vie scolaire       Image: Consequencies     chez l'assistante sociale                                                                                                    |                                                                                                    |  |  |  |  |  |  |  |  |  |  |  |
| BESNIER    | Voir les mémos de l'élève                                                                                                    | Image: Serie Serie Seri |  |  |  |  |  |  |  |  |  |  |  |
| BESNIER    |                                                                                                    |                                                                                                    |  |  |  |  |  |  |  |  |  |  |  |
| BESNIER    | Réinitialiser le mot de passe (Espace Elèves)   Forcer le changement de mot de passe (Espace Elèves)   Modifier l'identifiant PRONOTE (ENT)   RRD   Supprimer l'identifiant CAS (ENT)   ELEOT   Supprimer le code d'activation ENT   ET   A   Valoriser l'élève   AND   Déclencher un suivi de décrochage   RR   Afficher les convocations   A   Valorisen 1/26/12/2005   0   4B                                                                                                    |                                                                                                    |  |  |  |  |  |  |  |  |  |  |  |
| BIDAULT    | Sebastien 26/12/2005 G 4B                                                                                                    |                                                                                                    |  |  |  |  |  |  |  |  |  |  |  |

Les différents types de convocations doivent au préalable être définis par un administrateur via la commande *Convoquer l'élève > Enrichir la liste*.

| sélectionner un type de convocation |      |        |  |  |  |  |  |  |
|-------------------------------------|------|--------|--|--|--|--|--|--|
| Libellé                             | Code | Q      |  |  |  |  |  |  |
| 🕀 Nouveau                           |      | 面      |  |  |  |  |  |  |
| à l'infirmerie                      | INF  | $\sim$ |  |  |  |  |  |  |
| à la vie scolaire                   | VS   |        |  |  |  |  |  |  |
| chez l'assistante sociale           | AS   | $\sim$ |  |  |  |  |  |  |
| 0 3 <                               | >    |        |  |  |  |  |  |  |
| Annuler Valide                      |      |        |  |  |  |  |  |  |

#### Personnalisation des informations élèves sur la feuille d'appel

Les professeurs qui se connectent depuis un Client PRONOTE peuvent choisir d'afficher ou masquer les colonnes relatives aux élèves (délégué, anniversaire, mémo, convocation à la vie scolaire, etc.).

![](_page_33_Figure_2.jpeg)

#### Seuille d'appel des personnels personnalisable

Il est possible d'ajouter des rubriques facultatives sur la feuille d'appel des personnels (oubli de matériel, travail non fait, etc.).

![](_page_34_Picture_2.jpeg)

## ⊘ Plus d'infos sur la page d'accueil en mode Vie scolaire

Une rubrique *Incidents* sur la page d'accueil permet aux utilisateurs du mode Vie scolaire de voir les derniers incidents consignés dès leur connexion à PRONOTE.

| Plan | nning de                                | Class                 | es                  | •                   | du      | 04/06    | /202 🛅           | ) ⊮ (         | Semain           | ne Qi 🖪 🖊        | ×                                                        | ■ Pense-bête                                                                                                    |   | × | 0 |
|------|-----------------------------------------|-----------------------|---------------------|---------------------|---------|----------|------------------|---------------|------------------|------------------|----------------------------------------------------------|----------------------------------------------------------------------------------------------------|---|---|---|
| 0    | 8h00 09                                 | h00 10                | )h00 11             | h 12                | 2h00 13 | 3h00     | 14h00            | 15h00         | 16h00            | 0 17h00 1        | 8h00                                                     |                                                                                                    |   |   |   |
| зА   | FR<br>DV                                | <u>8A</u><br>HIS      | <u>SAMS</u><br>ÉDUC | <u>on d</u><br>Atio |         |          | MU<br>VE         | 1 2 3 4       | 156<br>214       | 1                | ^                                                        | Incidents (2) 🔇 Semaine en cours 🔻 🕅                                                                                                | 1 | × |   |
| зв   | MATH<br>PROFE                           | ÉMA<br>SSE            | FR<br>GA            | MU<br>VE            |         | 1        | TE<br>DEJ        | 1 2 3 4       | 56<br>214        |                  |                                                          | Le 03/06/20 à 16h41 signalé par Superviseur (Proviseur)<br>Le 01/06/20 à 16h43 signalé par OLIVERA Guillaume (Assistant d'éducation | ) |   |   |
| зc   | SCIENCES MATHÉMA<br>LEFEVRE A. PROFESSE |                       | ÉMA<br>ESSE         |                     |         | ÉD<br>RO | 1 2 3 4          | 56<br>214     | 3 <u>A</u><br>GR |                  | 🛙 Cours non assurés des professer 🚿 Semaine en cou 🔻 🕨 🌶 | 1                                                                                                    | × |   |   |
| 3D   | TE<br>GB                                | EPI<br>BA             | AN<br>BA            | FR<br>RE            |         |          | HIS<br>MO        | 1234          | 56<br>LA         | 3 <u>A</u><br>GR |                                                          | Mme MILLOT P.                                                                                                    | _ | ^ |   |
| 4A   | MA<br>RA                                | P.<br>a.              | <u>DU</u><br>HIS    | EPI<br>MO           |         |          | 4 <u>A</u><br>LA | 1 2 3         | : \$C            |                  |                                                          | jeu. 4 juin 09h00 - 4A (1) - 104<br>10h00 - 4B (1) - 104                                                                            |   |   |   |
| 48   | FOUQ<br>FRAN                            | <u>uet L</u><br>Icais | Р.<br>а.            | <u>F0</u><br>TE     |         |          | <u>44</u><br>LA  | 1 2 3         | : SC             |                  |                                                          | 11h00 - 6A (1) - 101                                                                                                    | , | × |   |
| 4C   |                                         |                       |                     | FR<br>GA            |         |          | HIS<br>JO        | AN<br>DO      |                  |                  | Mercredi 03/06 de 09h00 à 11h00 Réunion du personnel     |                                                                                                    |   |   |   |
| 4D   | FR<br>GA                                | HIS<br>JO             | MU<br>VE            | TE<br>GR            |         |          | 4 <u>4</u><br>LA | ÉDUCA<br>FAVI | TIO<br>Er é.     |                  |                                                          | Informations et sondages (1)                                                                                                    |   | × |   |
|      | All                                     | TE                    | JMC                 | NT L                |         |          | AN               | FPI           | MU               |                  |                                                          | Continuite pedagogique Mile GENET M.                                                                                                |   |   |   |
| 5A   | BA                                      | GR                    | EDUC                | ATIO                |         |          | ВА               | SI            | VE               | DE               |                                                          | Discussions                                                                                                    | 1 | × |   |
| 5B   | <u>DU</u><br>HIS                        | <u>DU</u><br>FR       | EDUC                | <u>ATIO</u>         |         |          | FR<br>DV         | AR<br>M0      | MA<br>SI         | <b>2</b>         |                                                          | Tous les messages ont été lus                                                                                                    |   |   |   |
| 5C   | É JC/                                   | ATIO<br>. P.,         | SCI<br>LEF          | EPI<br>GE           |         |          | HIS<br>LA        | AR<br>PU      | TE<br>GR         | <b>.</b>         |                                                          | Casier numérique (1)                                                                                                    | 1 | × |   |
|      | É UC/                                   | ATIO                  | EPI                 | HIS                 |         |          | FR               | FR            |                  |                  |                                                          | Mesures-covid.pdf depose par Proviseur - M. Superviseur - Aujourd'hui                                                               |   |   |   |
| 5D   | PUJOI                                   | . P.,                 | GE                  | LA                  |         |          | GE               | GE            |                  | <b>DE</b>        | ~                                                        | ■ Menu 《 03/06/2020 🛅 » 7                                                                                                    |   | × |   |
|      |                                         |                       |                     |                     |         |          |                  |               |                  |                  |                                                          | Aucun menu                                                                                                    |   |   |   |
L'infirmier/ère voit d'un coup d'œil le planning des classes et les prochaines visites médicales.

| 颐 Clier | r Client PRONOTE 2020 - Infirmier(e) en modification                                                |                |                      |                  |               |               |                                                                                                    |                  |                 |       |                                                    | ×                            |                                         |          |                        |                                              |                                         |                           |    |     |
|---------|----------------------------------------------------------------------------------------------------|----------------|----------------------|------------------|---------------|---------------|----------------------------------------------------------------------------------------------------|------------------|-----------------|-------|----------------------------------------------------|------------------------------|-----------------------------------------|----------|------------------------|----------------------------------------------|-----------------------------------------|---------------------------|----|-----|
| Fichie  | ichier Éditer Extraire Mes préférences Paramètres Configuration 🔶 🕞 🔍 🖬 Infirmerie EDT & Suivis Com |                |                      |                  |               |               |                                                                                                    |                  |                 |       | uni                                                | cation                       |                                         |          |                        |                                              |                                         |                           |    |     |
| ■ Plar  | ning (                                                                                              | Class          | es                   | <b>−</b> dι      | <b>« 11</b> / | 06 🛅          | 👂 (Sei                                                                                                    | main             | ≥ 7             | ×     | Pense-bête                                         |                              |                                         | ×        | Liens                  | utiles                                       |                                         |                           | ×  | \$  |
| 0       | 8h00 09i                                                                                            | h00 10         | h00 111              | n 12h            | 00 13h(       | 00 14h00      | ) 15h00                                                                                                    | 16h00            | 17h00           | 18h00 | > Transvaser 3                                     | le gel hydr                  | o-alcoolique dans                       |          | Page de                | l'Education nationa                          | le sur le covid-19                      |                           |    |     |
| ЗA      | FR<br>D                                                                                             | <u>s</u><br>HI | <u>SAMS</u><br>ÉDUC: | <u>on</u><br>Ati |               | М<br>V        | < 1 2<br>2<br>3<br>4<br>1 2<br>3<br>4<br>0<br>1<br>2<br>1<br>2<br>1<br>2<br>1<br>2<br>1<br>2<br>1<br>2<br>1<br>2<br>1<br>2<br>1<br>2<br>1<br>1<br>2<br>1<br>1<br>1<br>1<br>1<br>1<br>1<br>1<br>1<br>1<br>1<br>1<br>1 | 3 ►              |                 | ^     | les petites bout                                   | teilles                      |                                         |          | Agen                   | da (2)                                       |                                         | 7                         | ×  |     |
| 3B      | MATI<br>PROF                                                                                        | HÉ<br>'ES      | FR<br>G              | М<br>V           |               | TE<br>DE      | <1 2<br>▲1 2<br>▲ 400                                                                                                    | 3 ►              |                 |       | Visites médicales (§                               | ))                           | 7                                       | ×        | Mardi 09/<br>Jeudi 11/ | /06 de 09h00 à 11h00<br>/06 de 08h30 à 08h45 | Réunion du perso<br>Sensibilisation aux | nnel<br>: gestes barrière | s  | ĺ   |
| ЗC      | PHYSI<br>GAUD                                                                                       | IQU<br>VIN F.  | MAT<br>PROF          | HÉ<br>ES         |               | ÉD<br>R       | < 1 2<br>2<br>3<br>4<br>1 2<br>3<br>4<br>1 2<br>3<br>4<br>1 2<br>4<br>1 2<br>4<br>1 2<br>4<br>1 2<br>4<br>1 2<br>1 2<br>1 2<br>1 2<br>1 2<br>1 2<br>1 2<br>1 2                                                       | 3 ►<br><u>CL</u> | <u>3</u><br>G   |       | mardi 09/06 à 16h02<br>mardi 09/06 à 16h12         | Infirmier(e)<br>Infirmier(e) | BLANC Louis (3C)<br>CLAUDEL Camille (3C | )        | Discu                  | ssions                                       |                                         | 7                         | ×  |     |
| 3D      | TE                                                                                                  | EP<br>B        | A                    | FR               |               | HI            |                                                                                                    | 3 🕨              | <u>3</u>        |       | mardi 09/06 à 16h22                                | Infirmier(e)                 | DUBOIS Amaury (3C)                      |          | Tous les               | a messages ont été lus                       | 3                                       |                           |    |     |
|         | 0                                                                                                   | <b>D</b>       | D                    |                  | -             |               |                                                                                                    |                  |                 | _     | mardi U9/U6 a 16h32<br>mercredi 10/06 à 10h02      | Infirmier(e)                 | JAMET Eva (3C)<br>BESNIER Marie (5A)    | - 1      | Casie                  | er numérique (1)                             |                                         | 7                         | ×  |     |
| 4A      | R                                                                                                   | A              | н                    | EP<br>M          |               | L             | 2 a                                                                                                    | <u>c</u>         |                 |       | mercredi 10/06 à 10h22                             | Infirmier(e)                 | CHOPIN Pauline (5A)                     | - 1      | Mesure                 | s-covid pdf déposé r                         | ar Proviseur - M. Sur                   | erviseur - mercrec        | li | - 1 |
|         | FOUG                                                                                                | <u>UE</u>      | Em                   | <u>F</u>         |               | 4             | 123                                                                                                    |                  |                 | -     | mercredi 10/06 à 10h42                             | Infirmier(e)                 | FAIVRE Nicolas (5A)                     |          | 3 juin                 | opere h                                      |                                         |                           |    |     |
| 4B      | FRAN                                                                                                | CAIS           | A                    | TE               |               | L             | 2ª AAC                                                                                                    | <u>c</u>         |                 |       | mercredi 10/06 a 11n/02<br>mercredi 10/06 à 11h/02 | Infirmier(e)                 | SALAUN Valentin (5/                     | 50<br>50 |                        |                                              |                                         |                           |    | -   |
| 4C      |                                                                                                    |                |                      | FR<br>G          |               | M<br>D        | A<br>D                                                                                                    |                  |                 |       |                                                    |                              |                                         |          |                        |                                              |                                         |                           |    | ĺ   |
| 4D      | FR<br>G                                                                                             | HI<br>J        | М<br>V               | TE<br>G          |               | <u>4</u><br>L | ÉDUC/<br>FAVIE                                                                                                    | ATI<br>ER É.     |                 |       |                                                    |                              |                                         |          |                        |                                              |                                         |                           |    |     |
| 5A      | А<br>В                                                                                              | TE<br>G        | EDUC.                | <u>NT</u><br>ATI |               | A<br>B        | EP<br>SI                                                                                                    | M<br>V           | 24.<br>DE       |       |                                                    |                              |                                         |          |                        |                                              |                                         |                           |    | ĺ   |
| 5B      | <u>D</u><br>HI                                                                                      | <u>D</u><br>FR | EDUC.                | <u>NT</u><br>ATI |               | FR<br>D       | А<br>М                                                                                                    | M<br>SI          | DE              |       |                                                    |                              |                                         |          |                        |                                              |                                         |                           |    |     |
| 5C      | (Olo                                                                                                | ATI<br>L P     | S<br>LE              | EP<br>G          |               | HI<br>L       | A<br>P                                                                                                    | TE<br>G          | <mark>₽₽</mark> | ~     |                                                    |                              |                                         |          |                        |                                              |                                         |                           |    |     |
|         |                                                                                                    |                |                      |                  |               |               |                                                                                                    |                  |                 |       |                                                    |                              |                                         |          |                        |                                              |                                         |                           |    |     |

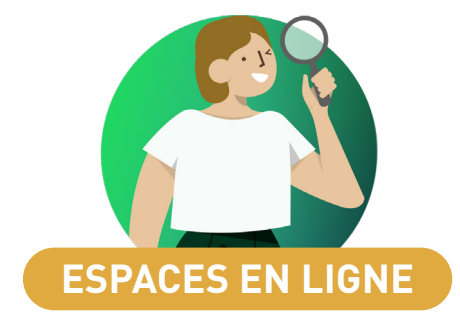

| Affichage des convocations dans l'Espace Élèves | 38 |
|-------------------------------------------------|----|
| Application mobile dédiée à la Vie scolaire     | 39 |
| Dépôt de pièces jointes depuis l'Espace Parents | 40 |
| Nouvelles notifications aux parents             | 41 |
| Publication d'informations sur l'établissement  | 42 |
| Une page d'accueil plus ergonomique             | 43 |
| Espace dédié aux AVS et AESH                    | 44 |

# ⊘ Affichage des convocations dans l'Espace Élèves

Les élèves qui ont l'application mobile sont automatiquement notifiés quand ils sont convoqués.

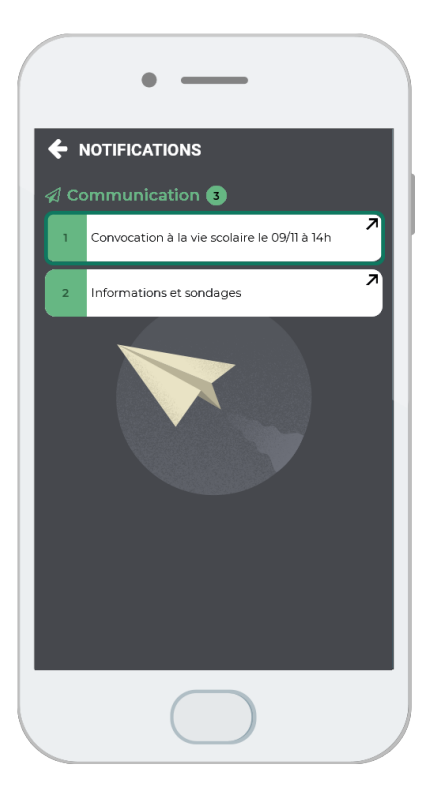

# O Application mobile dédiée à la Vie scolaire

L'appel en permanence, la consultation des fiches des élèves et l'accès à la messagerie se font plus simplement, quel que soit l'équipement de la salle.

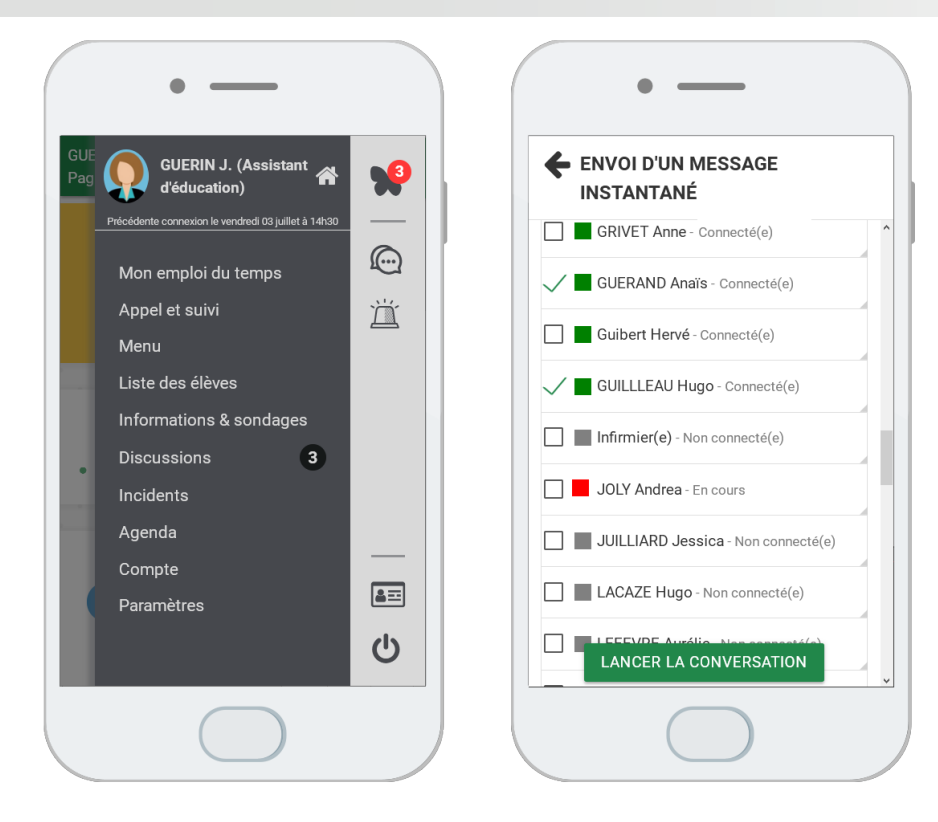

## Opérator de pièces jointes depuis l'Espace Parents

Les responsables transmettent les documents à fournir directement depuis l'Espace Parents : attestation d'assurance, copie du livret de famille, justificatif de domicile, etc.

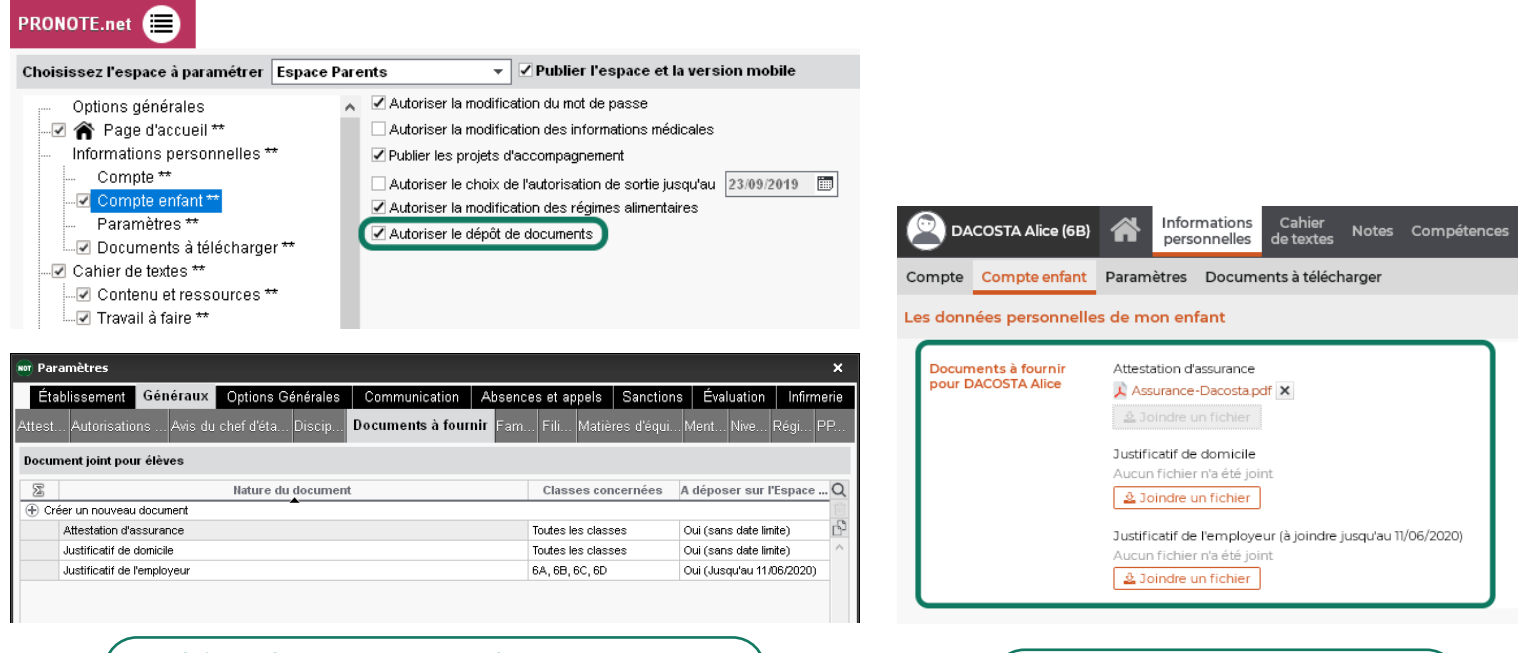

Si le dépôt de pièces jointes est autorisé pour l'Espace Parents et que les documents attendus ont été définis depuis le menu Paramètres > Généraux > Documents à fournir...

... les parents peuvent charger les documents directement depuis leur Espace.

# Nouvelles notifications aux parents

Les parents sont notifiés lorsqu'une observation ou un encouragement est saisi dans le carnet de correspondance.

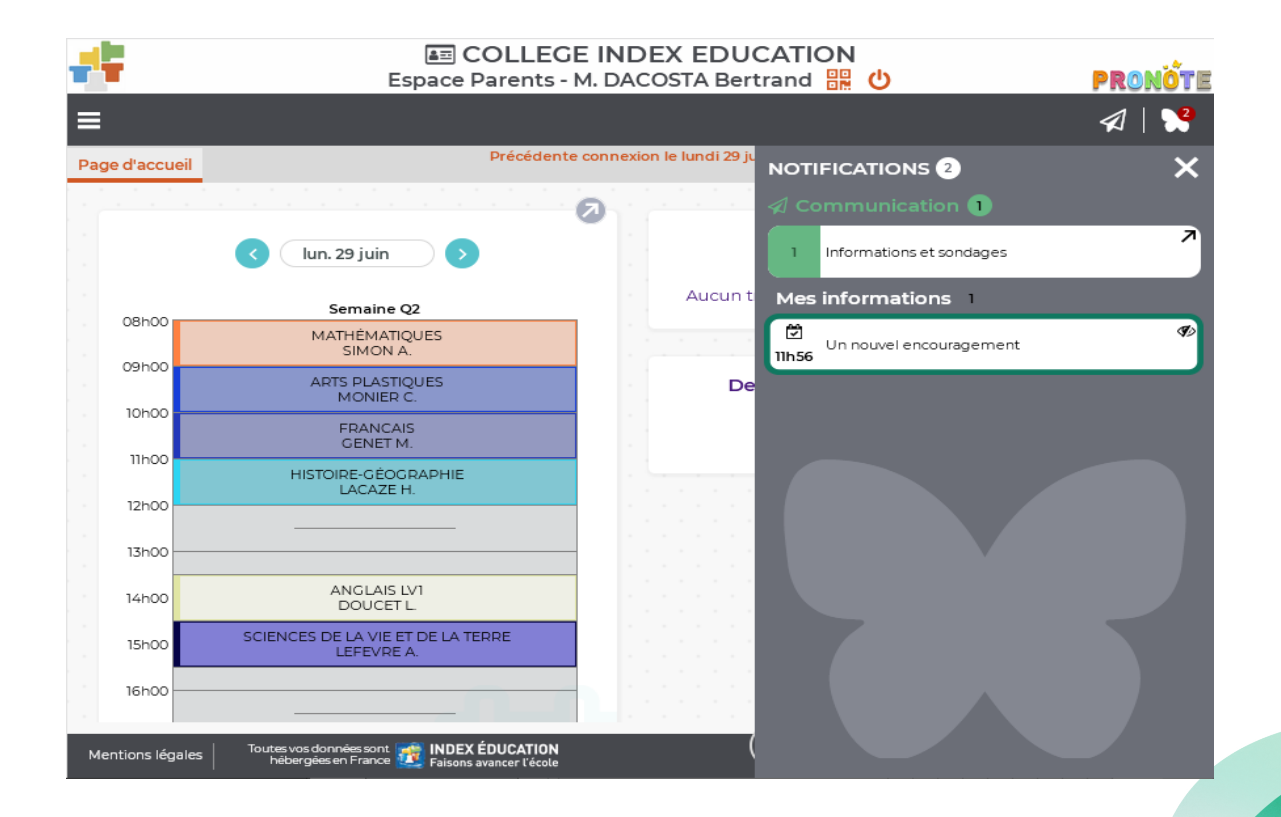

Le règlement de l'établissement et les coordonnées des différents contacts peuvent être publiés sur les Espaces.

| lør Paramètres                                                                                                    | ×                                                                                                    |
|----------------------------------------------------------------------------------------------------|----------------------------------------------------------------------------------------------------|
| Établissement Généraux Options Générales Communication Absences et appels                                                                                                    | Sanctions Évaluation Infirmerie                                                                                                    |
| Identité En-têtes / Pieds de page Logos Signatures Cachet Calendrier Mi-journée Derni-pension Périodes off                                                                                                    | icielles Périodes personnalisées                                                                                                    |
| Identité de l'établissement 1                                                                                                    | Eichier Édition Affichage Historique Marque-pages Qutils Aide – $\Box$ $\times$                                                                                                    |
| Nom de l'établissement Numéro de l'établissement Type COLLEGE INDEX EDUCATION 123456711 COLLEGE                                                                                                    | COLLEGE INDEX EDU × +<br>ECOLLEGE INDEX EDUCATION<br>Espace Parents - M. et Mme ASTIER BERNARD 🔡 🕐 PRONOTE                                                                                                    |
| Secrétariat         9456969696         Ø Publier           Colorande         Ville         Scolarité         945696966         Ø Publier                                                                                                    | E ASTIER Lucie (SD) Contacter l'établissement                                                                                                    |
| Cube posal View Fax 0496965696 Publier       1301     Marseille     Image: Cube postal Pays       Pays     Site internet                                                                                                    | College INDex EDUCATION                                                                                                    |
| Nume'o de departement           Aucum         ▼         ■           Académie         Zone de vacances         Secrétariat         secretariat@college.index.fr         ♥ µbiler           Ab:-Marseille         ▼         B         Webmaster         emma-roubaud@college-index.fr         ♥ µbiler | OBHOO Semaine Q2<br>HISTOIRE-OGDOCRAPHIE<br>LIACAZE H. DR Rue Paul appevin                                                                                                    |
| ⊕ Joindre le règlement intérieur         □ Utiliser une grille personnalisée pour cet établissement                                                                                                    | 09h00         FRANCAIS         Secrétariat:         2           GENET M.         200969699696         200         Scolarité:         0.496969696           10h00         0         0.496969696         Scolarité:         0.496969696 |
| Lancer le test Stopper le test                                                                                                    | MAIHEMATIQUES<br>SIMON A.<br>106<br>Permanence<br>GUERIN J.                                                                                                    |
| Si les éléments sont renseignés dans la fiche identité de l'établissement                                                                                                    | 12h00                                                                                                    |

... ils deviennent accessibles depuis les Espaces.

Les rubriques sont réorganisées pour une présentation plus aérée des informations.

Le rouage reste présent pour vous permettre de choisir les widgets à afficher / masquer.

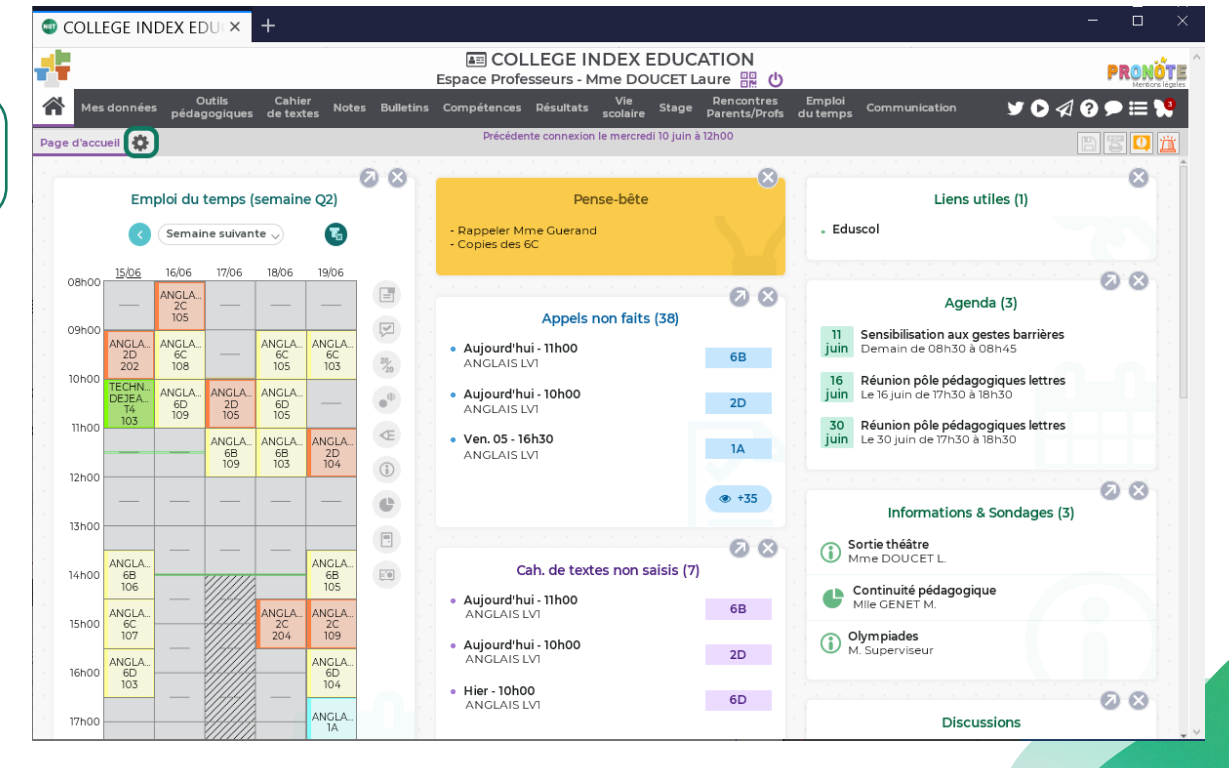

# Espace dédié aux AVS et AESH

Les personnels accompagnants ont accès à toutes les informations concernant les élèves qu'ils accompagnent (résultats, vie scolaire, cahier de textes, etc.) et peuvent communiquer facilement avec les équipes pédagogiques et les familles concernées.

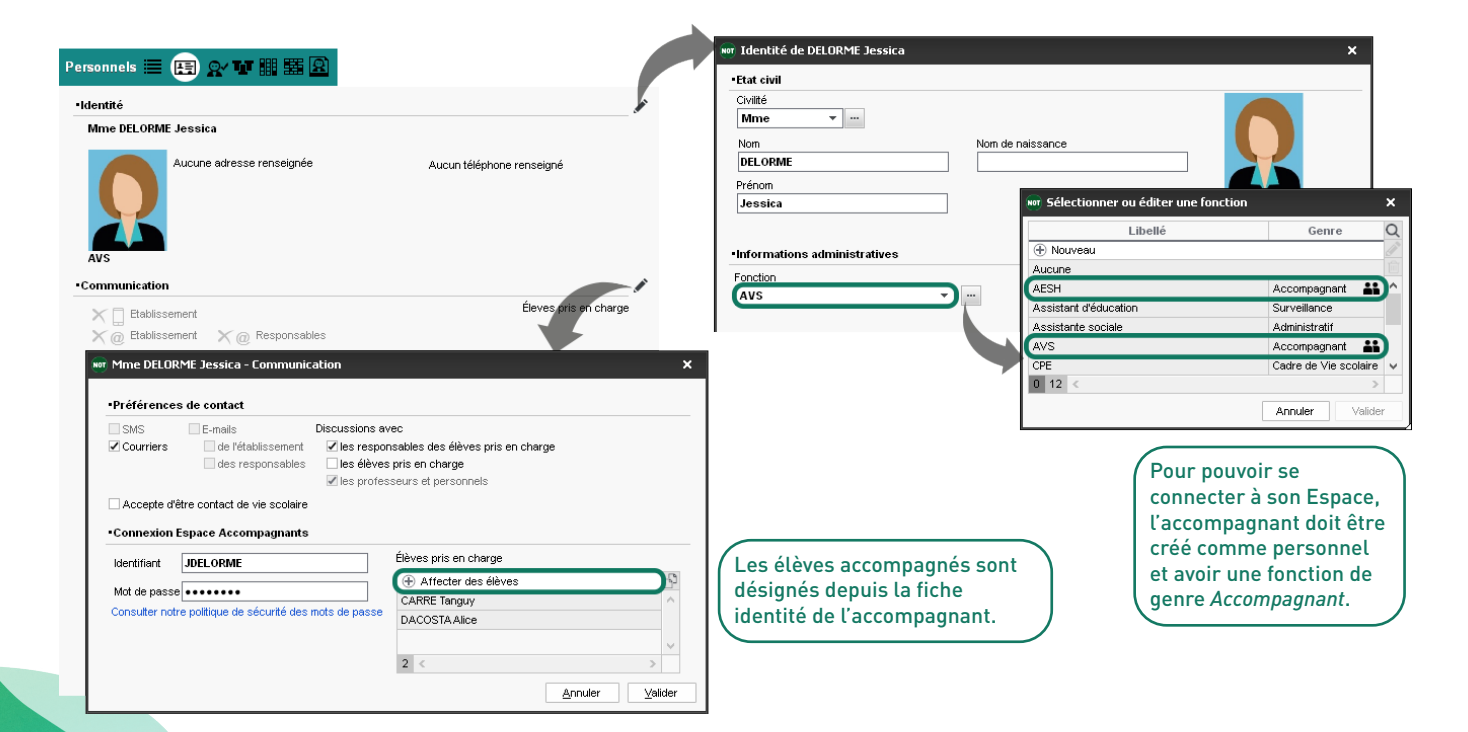

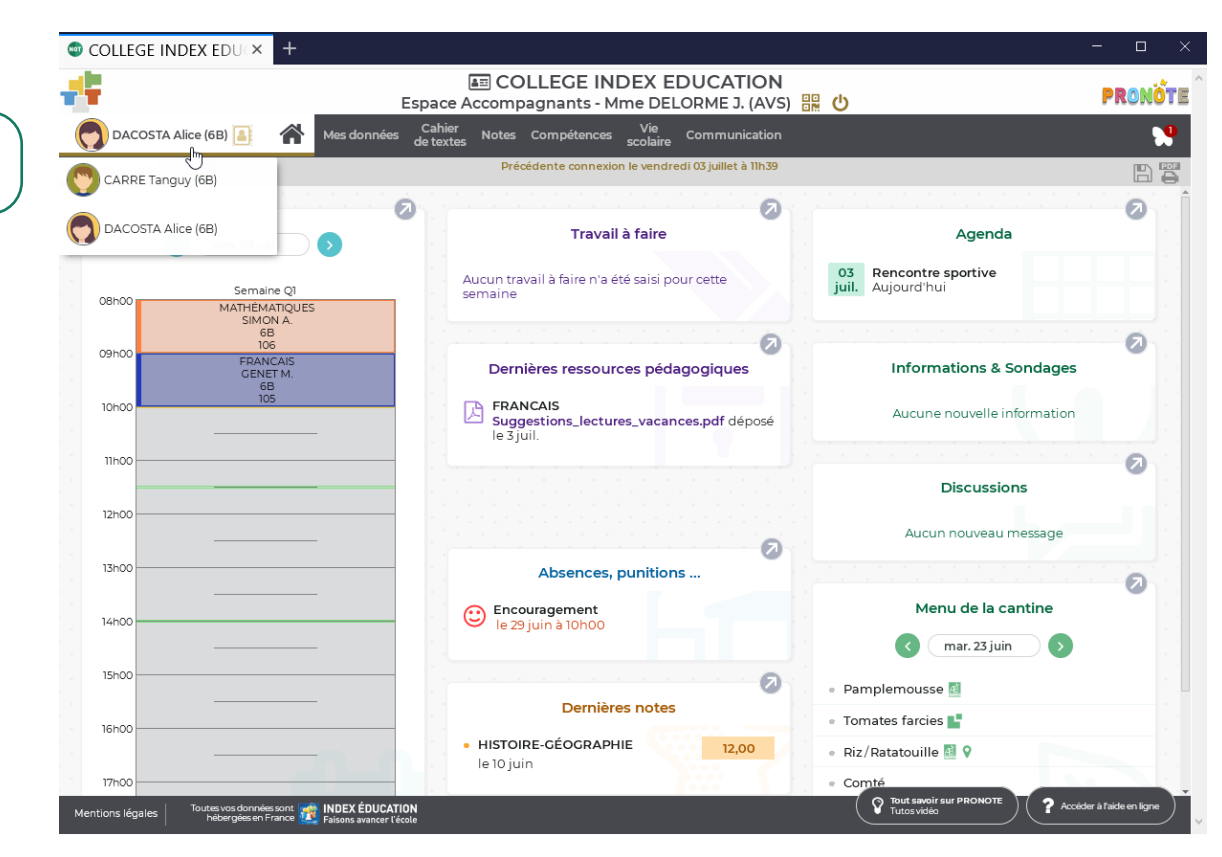

Les données publiées sur l'Espace Accompagnants sont à paramétrer depuis l'onglet *Communication > PRONOTE.net*.

L'accompagnant passe d'un élève à l'autre via le menu déroulant.

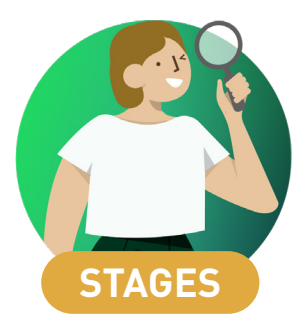

| Classement des sessions et des entreprises par famille de donnée | s <b>48</b> |
|------------------------------------------------------------------|-------------|
| Liste des offres de stage                                        | 49          |

## Classement des sessions et des entreprises par famille de données

Les entreprises peuvent être classées selon des critères qui vous sont propres et vous permettent ensuite de filtrer vos extractions.

|   | Familles                |                          |   |   |                          |        | ۱ |                                             |  |  |  |  |
|---|-------------------------|--------------------------|---|---|--------------------------|--------|---|---------------------------------------------|--|--|--|--|
|   | Nom                     | Utilisée pour            | ß | 1 | Rubriques                | 6      | 1 | Une fois les familles créées depuis le menu |  |  |  |  |
| Ì | 🕀 Nouvelle famille      | ouvelle famille          |   |   |                          | $\sim$ |   | Paramètres > Généraux > Famille et les      |  |  |  |  |
|   | Activité hors cours     | Élève, Professeur, Salle |   |   | Entreprises du tertiaire |        |   | numericos > ocherada > numite et tes        |  |  |  |  |
|   | Domaines d'enseignement | Professeur               |   |   | Petits commerces         |        |   | rubriques affectees aux entreprises depuis  |  |  |  |  |
|   | Equipement              | pernent Salle            |   |   | Professions libérales    |        |   | l'onglet Stages > Entreprises > Listes      |  |  |  |  |
|   | Types d'entreprises     | Entreprise               |   | I | Secteur primaire         | J      |   |                                             |  |  |  |  |
|   |                         |                          |   |   |                          |        |   |                                             |  |  |  |  |
|   |                         |                          |   |   |                          |        |   |                                             |  |  |  |  |

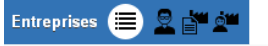

| Entrepri                        | Types                        |                  | Entrep                  | ise |                   | ¢   |        |   |
|---------------------------------|------------------------------|------------------|-------------------------|-----|-------------------|-----|--------|---|
| Raison Sociale                  | Raison Sociale S. s Activité |                  |                         | APE | Métiers           | Acc | . Éval | 0 |
| Créer une entreprise            |                              |                  | -                       |     |                   |     |        |   |
| Index Education                 |                              | Edition logiciel | Entreprises du tertiair |     | Développeur,Ch    | 1   |        | E |
| Pixel Galaxy                    |                              | Graphisme        | Entreprises du tertiair |     | Imprimeur,Graph   | 1   |        |   |
| Immo 3000                       |                              | Immobilier       | Entreprises du tertiair |     | Agent immobilier  | 1   |        |   |
| Boulangerie de la gare          |                              | Alimentaire      | Petits commerces        |     | Boulanger,Pâtis:  | 1   |        |   |
| Allons voir si la rose          |                              | Fleuriste        | Petits commerces        |     | Fleuriste         | 1   |        |   |
| Le garage du port               |                              | Garage           | Petits commerces        |     | Garagiste         | 1   |        |   |
| L'indémodable                   |                              | Habillement      | Petits commerces        |     | vendeur           | 1   |        |   |
| De fil en aiguille              |                              | Mercerie         | Petits commerces        |     | vendeur           | 1   |        |   |
| Credevant & associés            |                              | Juridique        | Professions libérales   |     | Notaire,Avocat    | 1   |        |   |
| Cabinet dentaire Isporem        |                              | Médical          | Professions libérales   |     | Dentiste,Orthod   | 1   |        |   |
| Clinique vétérinaire Port-Royal |                              | Médical          | Professions libérales   |     | Vétérinaire       | 1   |        |   |
| La ferme du Crécy               |                              | Ferme            | Secteur primaire        |     | Agriculteur, Apic | 1   |        |   |

... vous pouvez trier et extraire les entreprises sur ces critères.

# Liste des offres de stage

Un affichage dédié aux offres de stage permet de consulter ou éditer l'ensemble des offres sans passer par les entreprises.

> Les filtres permettent de rapidement retrouver les annonces souhaitées.

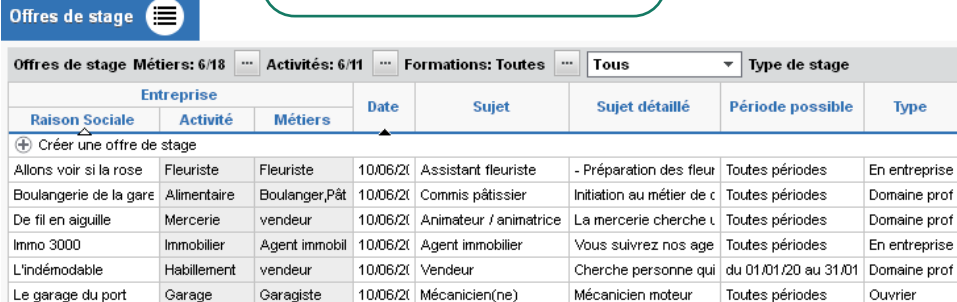

0 6/6 <

Poste

1

1

2

з

1

1

Attr.

Prop.

Durée

2

1

1

2

2

Туре

Q Ð

6

 $\checkmark$ 

1

1

1

1

✓

>

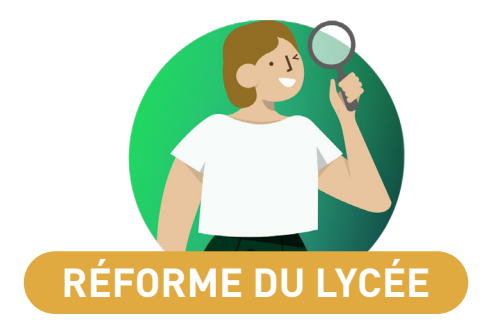

| Possibilité de communiquer un avis sur l'élève          |    |
|---------------------------------------------------------|----|
| à l'équipe pédagogique                                  | 52 |
| Affichage des résultats d'une multisélection de groupes | 53 |
| Désignation d'un tuteur par élève                       | 54 |
| Suivi des élèves tutorés.                               | 55 |

## Possibilité de communiquer un avis sur l'élève à l'équipe pédagogique

Les professeurs qui ne pourront pas assister à un conseil de classe peuvent transmettre leur avis à l'équipe pédagogique ou au professeur principal. Ces avis ne sont pas visibles par les élèves et leurs parents.

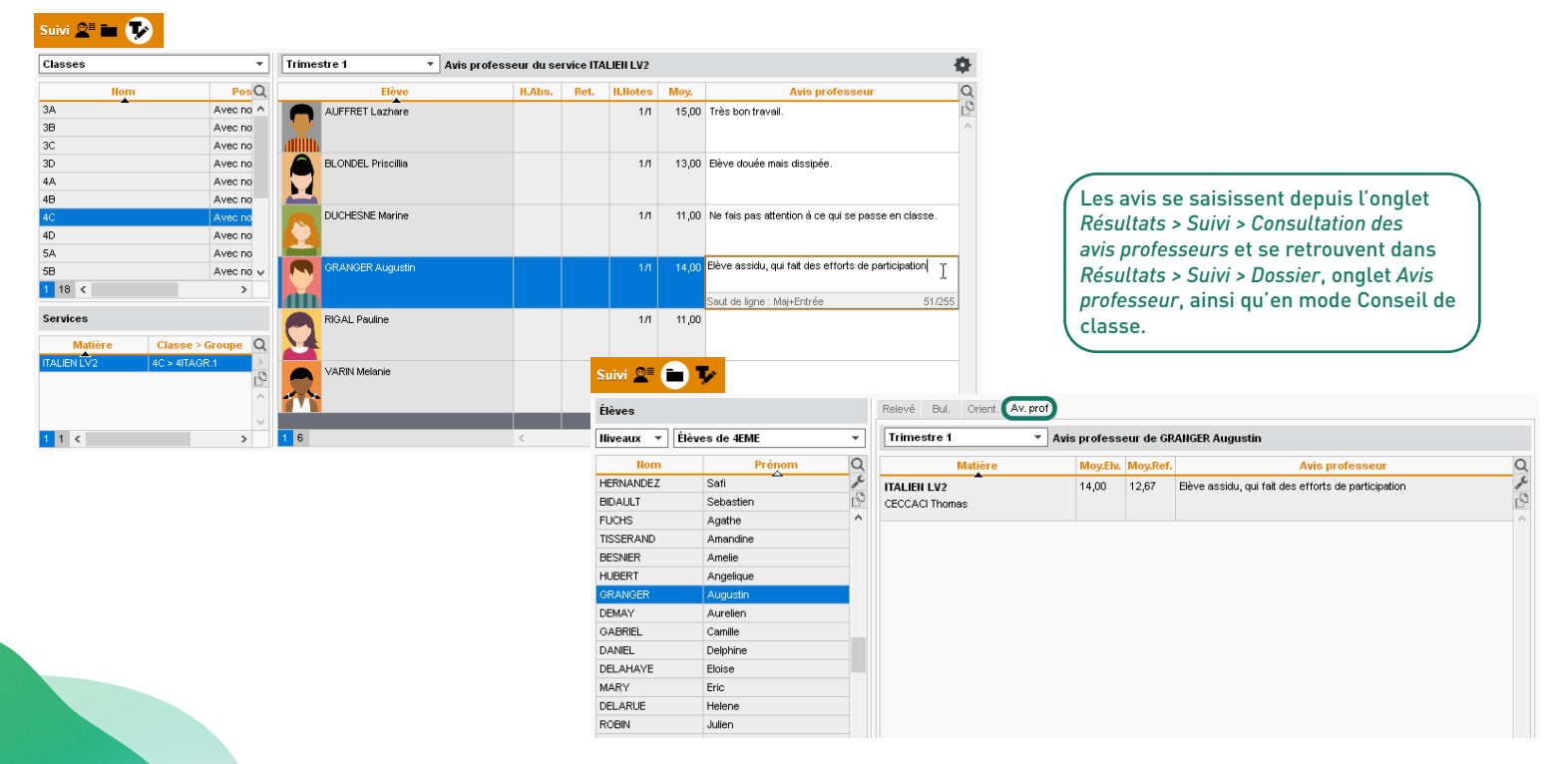

# ⊘ Affichage des résultats d'une multisélection de groupes

💭 📼 t. / 22

La multisélection de groupes permet d'afficher les moyennes pour une spécialité.

| Groupes     |          | - | Trimestre 1 • 2 gr  |              |                | oupes sélectionnés      |      |   |  |  |
|-------------|----------|---|---------------------|--------------|----------------|-------------------------|------|---|--|--|
| Nom         | Classes  | Q | _                   | 01           |                | ESP                     |      | - |  |  |
| T_LATINGR.1 | Т1/Т2    | ~ | V Nom               | Classe       | Moyenne        | Moy                     | Abs  | Ġ |  |  |
| T_ITAGR.1   | Т1/Т2/Т4 |   | AMIOT Mathieu       | T2           | 11,00          | 11,00                   |      | 1 |  |  |
| T_EPSGR.2   | Т1/Т2    |   | ARNAL Jean-Baptiste | T2           | 15,50          | 15,50                   |      |   |  |  |
| T_EPSGR.1   | ТЗЛТ4    |   | ARNOUX Geoffrey     | T4           | 12,00          | 12,00                   |      |   |  |  |
| T_ALLGR.1   | Т3/Т4    |   | ASTIER Lucie        | T4           | 15,00          | 15,00                   |      |   |  |  |
|             |          |   | AUFFRET Lyes        | T2           | 13,50          | 13,50                   |      |   |  |  |
|             |          |   | BERTIN Tayeb        | T1           | 12,00          | 12,00                   |      |   |  |  |
|             |          |   | BERTON Kenza        | T1           | 11,15          | 11,15                   |      |   |  |  |
|             |          |   | BESNIER Charles     | T4           | 14,00          | 14,00                   |      |   |  |  |
|             |          |   | BESNIER Marie       | T1           | 11,00          | 11,00                   |      |   |  |  |
|             |          |   | BESNIER Maxime      | T2           | 13,75          | 13,75                   | 3h00 |   |  |  |
|             |          |   | BIGOT Florian       | T4           | 11,00          | 11,00                   |      |   |  |  |
|             |          |   | BLANC Sylvain       | T2           | 12,50          | 12,50                   |      |   |  |  |
|             |          |   | BLANCHARD Valentin  | T1           | 16,50          | 16,50                   |      |   |  |  |
|             |          |   | BOCQUET Simon       | T2           | 18,00          | 18,00<br>12,00<br>15,00 |      |   |  |  |
|             |          |   | BODIN Carolane      | T4           | 12,00<br>15,00 |                         |      |   |  |  |
|             |          |   | BONNIN Louis        | T4           |                |                         |      |   |  |  |
|             |          |   | BONTEMPS Melanie    | T3           | 16,00          | 16,00                   |      |   |  |  |
|             |          |   | BORDES Alexis       | T2           | 13,50          | 13,50                   |      |   |  |  |
|             |          |   | BOREL J François    | T2           | 14,50          | 14,50                   |      |   |  |  |
|             |          |   | BOSSARD Damien      | T1           | 14,50          | 14,50                   | 0    |   |  |  |
|             |          |   | BOUCHARD Maxime     | T1           | 13,50          | 13,50                   |      |   |  |  |
|             |          |   | BOULANGER Lisa      | T4           | 12,00          | 12,00                   |      |   |  |  |
|             |          |   | BOULARD Esteban     | T3           | 10,00          | 10,00                   |      |   |  |  |
|             |          | ~ | BOULAY Emilie       | T1           | 13,50          | 13,50                   |      |   |  |  |
|             |          |   | CASANOVA Marion     | T2           | 12,50          | 12,50                   |      |   |  |  |
|             |          |   | Моу                 | enne groupe/ | 12,39          | 12,39                   | 3h30 |   |  |  |
| 2 6/72 <    |          | > |                     |              |                | <                       | >    |   |  |  |

# ⊘ Désignation d'un tuteur par élève

Il est désormais possible de désigner pour chaque élève un professeur tuteur.

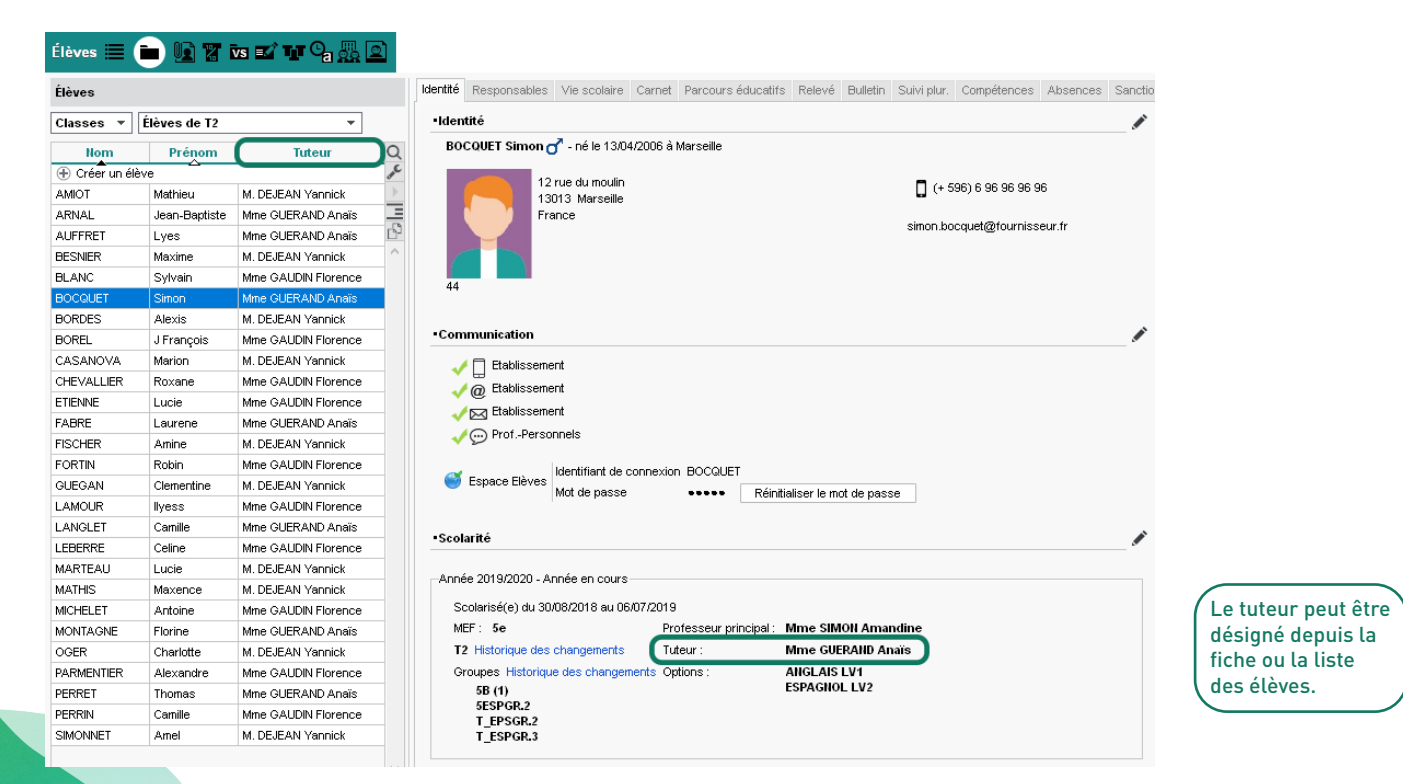

# ⊘ Suivi des élèves tutorés

Les tuteurs disposent d'un affichage dédié pour suivre facilement leurs élèves.

| Professeurs 🔳 🎛                   | 🐮 👷 a 🍳            | <b>V III 🚟 📔 </b>         |
|-----------------------------------|--------------------|---------------------------|
| •ldentité                         |                    |                           |
| M. CECCACI Thomas                 |                    |                           |
| 16 rue                            | du Moulin          | Aucun téléphone renseigné |
| Marseil                           | le                 | tceccaci@ac-aix.fr        |
| Cahier de textes et er            | mplois du temps n  | on consultables par l'IPR |
| N'est professeur principa         | al d'aucune classe |                           |
| Tuteur de : 6 élèves              |                    |                           |
| <ul> <li>Communication</li> </ul> |                    |                           |
| 🗙 🗌 Etablissement                 |                    |                           |
| 🗙 🗑 Etablissement                 | 🗙 @ Responsab      | les                       |
| 🧹 🖂 Etablissement                 |                    |                           |
| ProfPersonnel                     | s 🎺 💬 Responsab    | iles 🎺 💬 Eleves           |
| Autorisation                      | Profil 1           |                           |
| Identifiant de connexion          | CECCACI            |                           |
| Mot de passe                      | •••••              |                           |
|                                   |                    |                           |

Pour tous les élèves qu'il suit...

|                                   | *        |        |      |  |  |  |  |  |  |  |
|-----------------------------------|----------|--------|------|--|--|--|--|--|--|--|
| Suivi de mes élèves Trimestre 1 💌 |          |        |      |  |  |  |  |  |  |  |
| Nom                               | Prénom   | Classe | Q    |  |  |  |  |  |  |  |
| DESCAMPS                          | Manon    | 3B     | JAC. |  |  |  |  |  |  |  |
| GRONDIN                           | Aurelien | 3B     | •    |  |  |  |  |  |  |  |
| MATHIS                            | Faustine | 38     | ß    |  |  |  |  |  |  |  |
| PAULIN                            | Maxime   | 3B     | ^    |  |  |  |  |  |  |  |
| THEVENET                          | Julien   | 3B     |      |  |  |  |  |  |  |  |
| TORRES                            | Marine   | 3B     |      |  |  |  |  |  |  |  |
|                                   |          |        |      |  |  |  |  |  |  |  |

. ...

| Relevé de notes de Faustin        | e MATHIS ( | (A été publ | ié le 03/12. | (2019) |          | ЪC. | 9 |
|-----------------------------------|------------|-------------|--------------|--------|----------|-----|---|
| ANGLAIS LV1<br>Mme BACHELET       | 15,00      | 15,00       | 10,00        |        | <b>6</b> |     |   |
| ARTS PLASTIQUES<br>Mme MONIER     | 16,00      | 12,00       |              |        |          |     |   |
| ÉDUCATION PHYSIQUE ET<br>Mme ROUX | 15,00      |             |              |        |          |     |   |
| ESPAGNOL LV2<br>Mme MARTINEZ      | 14,00      | 13,50       | 13,00        | 15,00  |          |     |   |
| FRANCAIS<br>M. REBOUL             | 14.00      |             |              |        |          |     |   |
| HISTOIRE-GÉOGRAPHIE<br>Mme MOREAU | 5,00       |             |              |        |          |     |   |
| MATHÉMATIQUES<br>M. PROFESSEUR    | 42.00      | 42.00       |              |        | ~        |     |   |
|                                   | <          |             |              | >      |          |     |   |

... le tuteur peut consulter rapidement les notes, orientations et avis transmis par les professeurs.

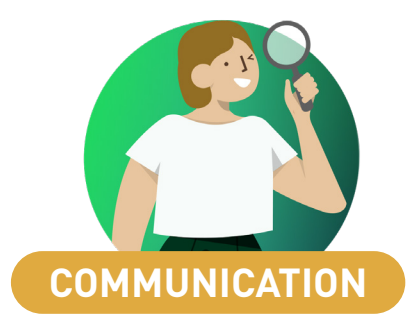

| Modèles d'en-têtes et pieds de page à personnaliser        | 58 |
|------------------------------------------------------------|----|
| Labels alimentaires dans les menus de la cantine           | 59 |
| Gestion de la récurrence pour les évènements dans l'agenda | 60 |
| Message d'introduction aux sondages                        | 61 |
| Bibliothèque de sondages                                   | 62 |
| Communication pour les parents délégués                    | 63 |
| Centralisation des notifications                           | 64 |
| Chat entre professeurs et personnels                       | 65 |
| Fenêtres flottantes pour les discussions                   | 66 |
| Se retirer d'une discussion                                | 67 |
|                                                            | 07 |

#### Modèles d'en-têtes et pieds de page à personnaliser

Les en-têtes et pieds de page personnalisables permettent d'insérer dans les courriers des en-têtes verticaux, des images en pied de page des bulletins, etc.

Pour créer un en-tête vertical, choisissez un en-tête de dimensions libres et une orientation en portrait. Modèles Orientation Alignement à l'impression Taille (mm) Encadrement 30 Portrait Largeur : Q ● Gauche ○ Centré ○ Droite Encadrer Dimension Libellé -Jouteur : 100 Paysage Fixe <3cm Libre (+) Créer un modèle - 11 - AB AB G i S Bannière horizontale Ŧ Arial Bannière verticale En-tête bulletin 1 T11111211 L M. Karim Dalaoul 12 rue du Port 13 013 Marseille 24 Objet : Saisie des notes et des appréciations sur internet Collège Index Education Collège m Index Education M. Karim DALIAOUI, 16 rue du Moulin . Marseille Veuillez trouver ci-joint les différents codes permettant la saisie des notes et des 16 rue du Moulin LO Ubrseille Contact Tél : 04 45 45 45 45 45 secretariat@collegeindex.fr 10 Contact Codes nécessaires à la saisie en Mode enseignant et dans l'Espace Professeurs Tel: 04.45 45 45 45 secretaria @collegeindex.f https://demo.index-education.net/pronote/ 60 - Identifiant : DALIAOUI - Mot de passe : 96dj2atf - πισε σε μasse: σουjεαι. La saisie du mot de passe doit respecter les minuscules et majuscules. 1 1 Ces codes sont obligatoires lors de la première connexion. Je reste à votre disposition pour toutes questions ou aides.

Bien cordialement.

## Labels alimentaires dans les menus de la cantine

Vous pouvez afficher un ou plusieurs labels (bio, maison, produits locaux, etc.) à côté des plats.

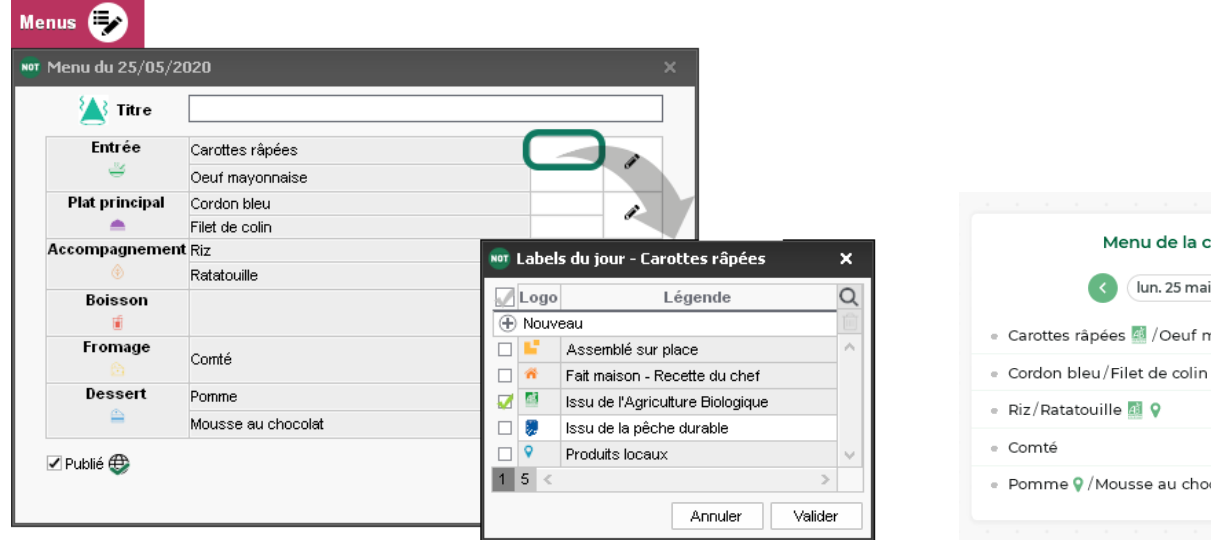

Lors de la saisie des menus, utilisez les labels par défaut et ajoutez-en si besoin.

 $\square \otimes$ Menu de la cantine lun. 25 mai Carottes râpées 🧖 / Oeuf mayonnaise 📕 Pomme Q / Mousse au chocolat

# ⊘ Gestion de la récurrence pour les évènements dans l'agenda

Créez des évènements récurrents et modifiez-les simplement, pour une occurrence ou pour toute l'année.

| Nouvel évènemen                                                                                                    | t <b>x</b>                                                                                                    |                                                                                                    |                                                                          |
|----------------------------------------------------------------------------------------------------|----------------------------------------------------------------------------------------------------|----------------------------------------------------------------------------------------------------|--------------------------------------------------------------------------|
| Titre Réunion pôle<br>Catégorie Etablisse<br>Debut 10/09/2019<br>Fin 10/09/2019<br>Commentaire :                                    | pédagogiques lettres ment          17 : 30       Sans horaire         18 : 30       Définir une périodicité                                                                                                    | Réunion pôle pédagogiques lettres<br>le 8 octobre de 17h30 à 18h30<br>Aucun commentaire<br>Créé par Mme DOUCET<br>Dupliquer 1<br>Supprimer                                             | Partagé<br>Editer •<br>'évènement<br>vénement sélectionné<br>l'événement |
| <ul> <li>Partagé avec</li> <li>Destinataires liés au</li> <li>Destinataires</li> <li>Élèves _ 0</li> <li>Professeurs _ 5</li> </ul> | Périodicité de l'évènement       ★         De       17 : 30 à 18 : 30 Sans horaire         Quotidienne       Toutes les 2 semaine(s)         Hebdomadaire       I undi  marci mercredi         jeudi vendredi samedi dimanche         Jours ouvrés uniquement         Du       10/09/2019 Au 04/07/2020 M | Confirmation<br>Attention, évènement périodique<br>Cet évènement fait partie d'une série. Conf modification ?<br>(a) de cet évènement uniquement<br>de tous les évènements de la série | irmez-vous la<br>Oui Non                                                 |
|                                                                                                    | La périodicité se définit à la création de l'évènement.                                                                                                    | Chaque évènement peut ens<br>avec ou indépendamment de                                                                                                    | uite être modifié<br>s autres.                                           |

## Message d'introduction aux sondages

La saisie de textes indépendamment des questions permet de proposer des introductions aux sondages.

👼 Effectuer un sondage × Sondage nominatif
 Sondage anonyme Lestinataires liés aux classes (2) / groupes (0) ŵ Classes/Groupes ---- Prendre en compte les élèves rattachés Élèves Responsables Personnels O Un envoi par élève Professeurs Maîtres de stage O Un envoi par responsable Titre Retour sur le vovage scolaire Divers **v** ... Saisie des guestions auestion ou texte ភ្ចពិគិ в U ≡ 홈 클 클 🖉 Arial ✓ 13px  $\sim$ Les encarts de texte Texte 1 三 三 三 三 ら ぐ s'aioutent et s'ordonnent  $T_{x}$ A v  $X_2 X^2 | \Omega$ RBC Question 1 comme les questions. Question 2 8 % fx Question 3 Bonjour à tous, Question 4 Question 5 Ce questionnaire fait suite à notre voyage de classe à Rome. Comme vous le Question 6 savez, ce voyage était une première. Nous espérons pouvoir emmener les futurs 5e à leur tour l'année prochaine, et nous aimerions savoir ce qui a tout intérêt à être répété à l'identique et ce qui pourrait être amélioré (accueil des familles, mode de transport, intérêt des visites...). Ce sondage est anonyme. Si jamais vous avez des remarques personnelles à nous faire parvenir, n'hésitez pas à venir nous trouver. Mmes GUEROUAND et DEPLATS Donner l'accès en consultation à \cdots 0 Brouillon Publier à partir du 08/06/2020 🛅 jusqu'au 03/07/2020 🛅 Annuler Valider

# **O** Bibliothèque de sondages

Les personnels et les enseignants peuvent réutiliser les sondages déposés par leurs pairs dans la bibliothèque de l'établissement.

| Me  | ssagerie 🔲 🗣 🚢                       |    |           |              |   |                             |               |                |      |
|-----|--------------------------------------|----|-----------|--------------|---|-----------------------------|---------------|----------------|------|
| Inf | ormations et sondages ORécepti       | on | Diffusion |              |   | Toute                       | es 🔻          | < Rechercher > |      |
| ~   | Titre                                | U  | Catégorie | Destinataire | ۲ | Période                     | Auteur        | Partagé à      | J.C. |
| Ð   | Créer une information ou un sondage  |    |           |              |   |                             |               |                | ^    |
| ç   | Continuité pédagogique               |    | Pédagogie | Multiple     | ۲ | Du 11/05/2020 au 20/05/2020 | Mme DOUCET L. |                |      |
| G   | Choix de la prochaine lecture suivie |    | Pédagogie | Multiple     | ۲ | Du 24/09/2019 au 15/10/2019 | Mme DOUCET L. | 3              |      |
| i   | Sortie théâtre                       |    | Sorties   | Multiple     | Ð | Du 17/09/2019 au 04/07/2020 | Mme DOUCET L. |                |      |

Jn double-clic dans la colonne bibliothèque met e sondage à la disponibilité des enseignants et personnels.

|                                                 | NOT                                                                                                    | ×               |
|-------------------------------------------------|----------------------------------------------------------------------------------------------------|-----------------|
| nformations et sondages 🔿 Réception 💿 Diffusion | Liste des sondages de la bibliothèque                                                                                                    |                 |
| Titre 🛛 Catégorie Destinataire                  | ☑ Continuité pédagogique                                                                                                    | Pédagogie 🖌     |
| Créer une information ou un sondage             | Ce sondage est nominatif                                                                                                    |                 |
| Diffuser une information                        | Avez-vous facilement accès à votre Espace PRONOTE ?                                                                                                    |                 |
| Effectuer un condago                            | Oui, sur mon téléphone                                                                                                    |                 |
|                                                 | Oui, sur mon ordinateur                                                                                                    |                 |
| 🖣 Utiliser un sondage de la bibliothèque 👔 👘    | Non, je dois attendre que mes parents aient fini de travailler.                                                                                                    |                 |
|                                                 | Trour, il i y a pas u acces il lerriet a la maison.     Trouvez-vous la charge de travail adaptée ?     Oul, jarnive à suivre.     Non, je n'arrive pas à suivre.     Non, on n'avance pas assez vite, je m'ennuie.     Si vous rencontrez des difficutés, de quelle nature sont-elles ?     ue n'ai pas d'endroit calme pour travailler. |                 |
|                                                 | J'ai du mal à comprendre sans les explications orales.                                                                                                    |                 |
|                                                 | Je ne parviens pas à me concentrer.                                                                                                    |                 |
|                                                 | u je narrive pas a morganiser entre les différentes matieres.                                                                                                    |                 |
|                                                 | 1 1 <                                                                                                    | >               |
|                                                 |                                                                                                    | Annuler Valider |

Le sondage peut alors être copié et modifié (le sondage de référence n'est pas modifié).

# Orres délégués 🛇 Communication pour les parents délégués

Les parents délégués peuvent communiquer efficacement en envoyant des informations et des sondages aux parents de leur classe.

Pour que les parents puissent envoyer des sondages, il faut qu'ils soient désignés comme délégués, que les discussions soient activées entre parents et que ceux-ci acceptent de communiquer avec les familles.

| ormations & sondages Disc  | ussions Agenda Menu                                                                                                    |                                                                                                    |                                                                                                   |    |
|----------------------------|----------------------------------------------------------------------------------------------------|----------------------------------------------------------------------------------------------------|---------------------------------------------------------------------------------------------------|----|
|                            | ausions rigonda Mena                                                                                                    | Calendrier                                                                                                    |                                                                                                   | 88 |
| ormations & sondages Recep | ption Diffusion Toutes                                                                                                    | $\checkmark$                                                                                                    |                                                                                                   |    |
| i User une<br>contage      | Effectuer un sondage<br>Sondage nominatif Ss<br>Destinataires<br>Classes Groupes _ S<br>Classes Groupes _ S<br>Titre Préparation du conseil d<br>Phowelle question<br>Question 1<br>Question 1<br>Question 3<br>Question 4 | e classe<br>e classe<br>@ B I U I F F F F I Atlat ~ 13px ~ M<br>— I I I I F F F F I Atlat ~ 13px ~ M<br>Votre enfant s'est-il bien intégré à la classe ? | ×<br>Divers ✓<br>1 ♂ ಔ<br>2<br>2<br>3<br>3<br>3<br>3<br>3<br>3<br>3<br>3<br>3<br>3<br>3<br>3<br>3 |    |
|                            |                                                                                                    | Choix unique     Choix multiple     Réponse à saisir                                                                                                    |                                                                                                   |    |
|                            |                                                                                                    | Création d'un nouveau choix                                                                                                    | ~                                                                                                 |    |
|                            |                                                                                                    | Oui                                                                                                    |                                                                                                   |    |
|                            |                                                                                                    | II n'en parle pas / Je ne sais pas                                                                                                    |                                                                                                   |    |
|                            | Donner l'accès en consultation<br>Brouillon <b>()</b> Publié à pa                                                                                                    | à 0<br>ntir du 11/11/2019 😁 jusqu'au 22/11/2019 😁                                                                                                    | Annuler Valider                                                                                   |    |

# Centralisation des notifications

Toutes les notifications (nouveaux messages, problèmes de sécurité ou de mise à jour, etc.) sont accessibles au même endroit.

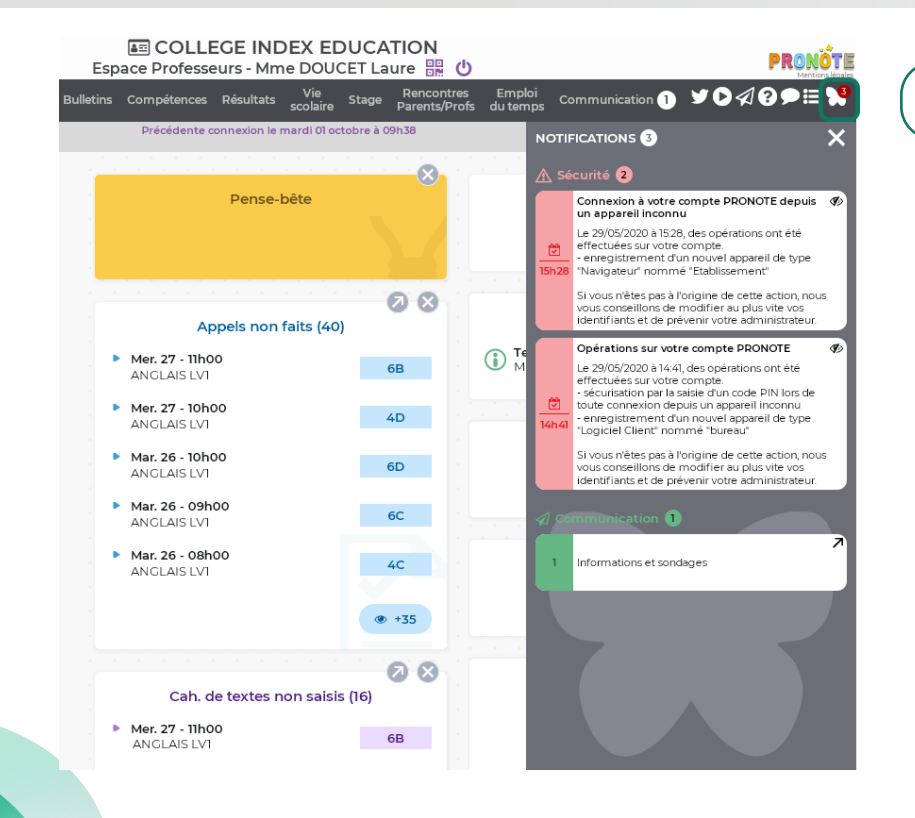

Cliquez sur le bouton papillon pour retrouver toutes vos notifications.

# ⊘ Chat entre professeurs et personnels

Le canal pour contacter la vie scolaire devient un outil de conversation instantanée ouvert à tous les professeurs et personnels connectés.

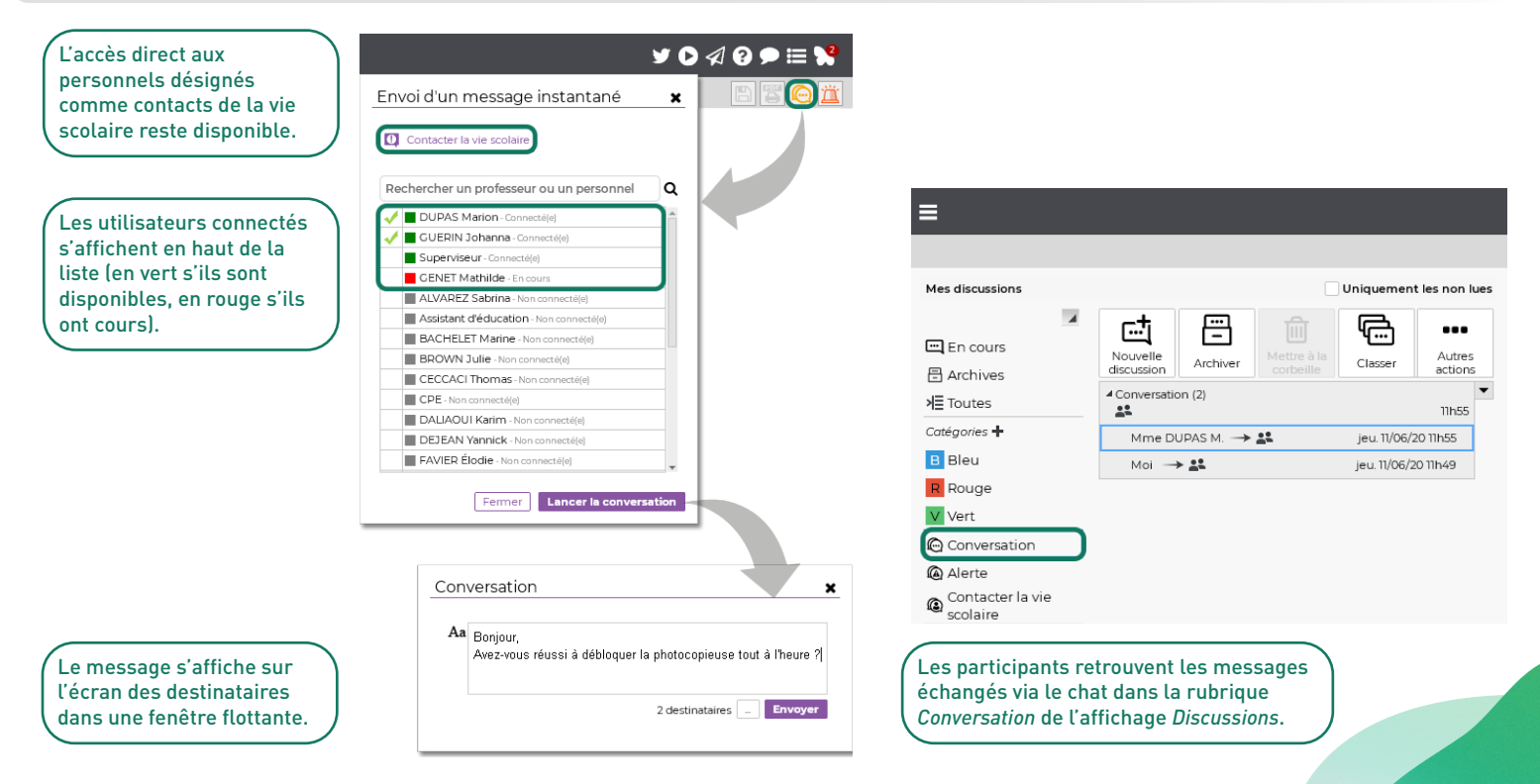

### ✓ Fenêtres flottantes pour les discussions

L'utilisateur peut détacher la discussion pour changer d'affichage tout en continuant à échanger dans une fenêtre flottante.

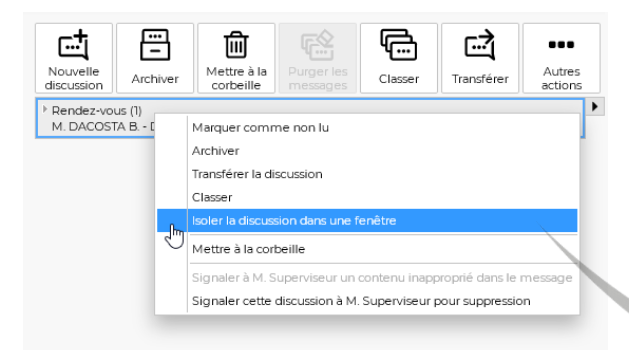

Faites un clic droit sur la discussion et choisissez *Isoler la discussion dans une fenêtre*.

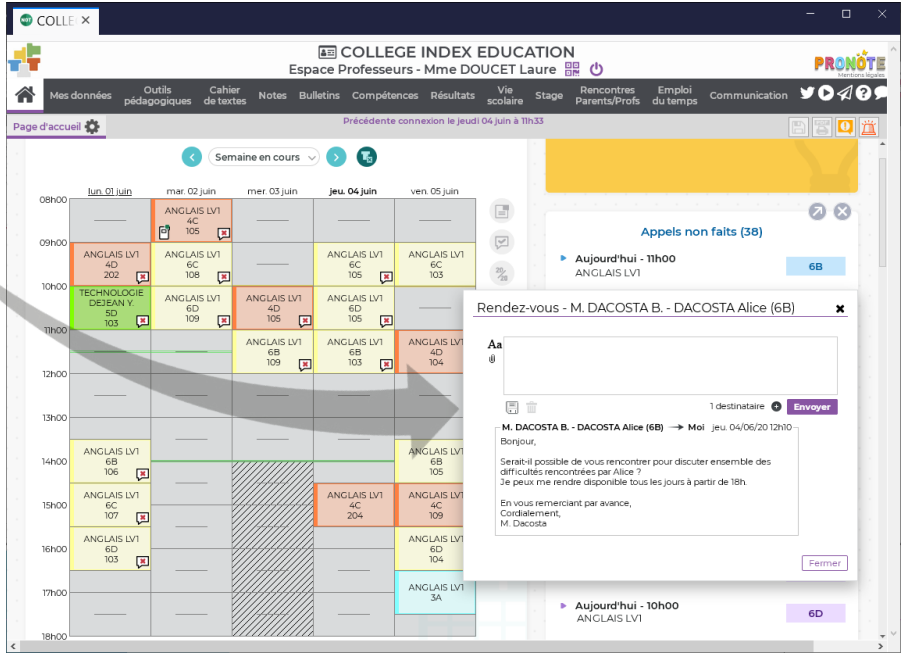

# ⊘ Se retirer d'une discussion

Les personnels et professeurs peuvent quitter une discussion : à moins d'être réintégrés dans la boucle, ils ne recevront plus les messages de réponse.

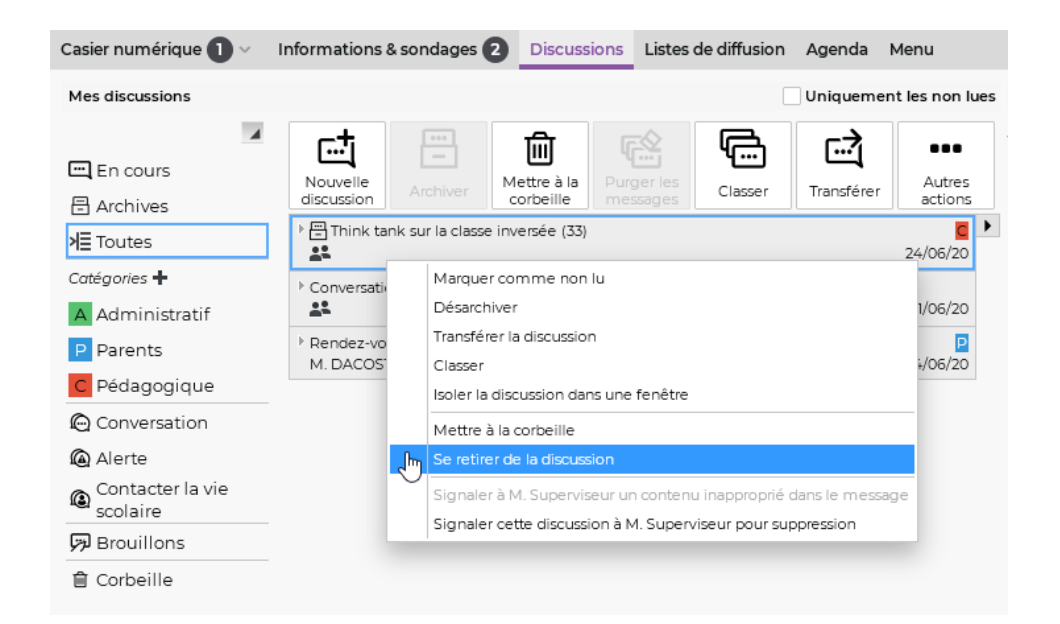

# EMPLOI DU TEMPS ET RESSOURCES

| Gestion de familles de salles et de matériels      | 70 |
|----------------------------------------------------|----|
| Mode cumulé par famille de données dans les listes | 71 |
| Listes d'élèves actualisées                        | 72 |
| Listes d'élèves plus complètes'                    | 73 |
| Groupes d'autorisations plus détaillés             | 74 |

# Gestion de familles de salles et de matériels

Récupérez les familles de données créées dans EDT ou créez-les directement dans PRONOTE ; classez ainsi les salles et les matériels selon vos propres critères.

| 🥶 Paramètres              |                                                                                                    |               |               |        |                  |            |          |  |  |
|---------------------------|----------------------------------------------------------------------------------------------------|---------------|---------------|--------|------------------|------------|----------|--|--|
| Établissement Généraux    | Options Générales                                                                                   | Communication | Absences e    | et app | els Sanctions    | Évaluation | Infirmer |  |  |
| Attest Autorisations Avis | s du chef d'éta… Discip                                                                             | p Documents   | Familles Fili | è M    | atières d'équi I | Ment Nive  | Régi PF  |  |  |
| Familles                  |                                                                                                    |               |               |        |                  |            | (        |  |  |
| Nom                       |                                                                                                    | Utilisée pour |               |        |                  | Rubriques  |          |  |  |
| 🕀 Nouvelle famille        |                                                                                                    |               |               | ^      | 🕀 Nouvelle rubr  | ique       | ~        |  |  |
| Activité hors cours       | Élève, Professeur, S                                                                                | Salle         |               |        | Lecteur DVD      |            |          |  |  |
| Domaines d'enseignement   | Professeur                                                                                          |               |               |        | Projecteur       |            |          |  |  |
| Equipement                | Salle                                                                                               |               |               |        | Rampe d'accès    |            |          |  |  |
|                           | Utilisée pour Classe Élève                                                                          |               | ×<br>Q<br>^   |        |                  |            |          |  |  |
|                           | Matière Professeur Groupe                                                                           |               |               |        |                  |            |          |  |  |
|                           | <ul> <li>Matière</li> <li>Professeur</li> <li>Groupe</li> <li>Salle</li> <li>Responsable</li> </ul> |               |               |        |                  |            |          |  |  |
|                           | Matière Professeur Groupe Sale Responsable Personnel                                                |               |               |        |                  |            |          |  |  |
|                           | Matière Professeur Groupe Sale Responsable Personnel Matériel                                       |               |               |        |                  |            |          |  |  |
|                           | Matière Professeur Groupe Sale Responsable Personnel Matériel Session de stage                      | e             |               |        |                  |            |          |  |  |
|                           | Matière Professeur Groupe Sale Responsable Personnel Matériel Session de stage Entreprise 1 11      | e             | <b>N</b>      |        |                  |            |          |  |  |
|                           | Matière Professeur Groupe Sale Responsable Personnel Matériel Session de stage Entreprise 1 11 <    | e             |               |        |                  |            |          |  |  |

## Mode cumulé par famille de données dans les listes

Une fois le mode activé, toutes les données sont classées en fonction de la famille de données choisie.

Cliquez sur le bouton Ordonner par rubrique de famille.

| Salles                  |          |     |                                    |    |
|-------------------------|----------|-----|------------------------------------|----|
| Nom                     | Capacité | Nb. |                                    | Q  |
| Amphi                   | -        | 1   |                                    |    |
| Atelier arts plastiques | -        | 1   |                                    |    |
| Piscine municipale      | -        | 1   |                                    |    |
| Salle de musique        | -        | 1   | Equipement (Lecteur DVD)           | C) |
| Salle de réunion        | -        | 1   | Equipement (Projecteur, TBI)       | ^  |
| Salle informatique      | -        | 1   | Activité hors cours (Informatique) |    |
| Oymnase                 | -        | 2   | Activité hors cours (UNSS)         |    |
| D Permanence            | 30       | 2   |                                    |    |
| Labo langues            | 15       | 3   |                                    |    |
| D Laboratoires scier    | 17       | 3   |                                    |    |
| Salles banalisées       | 28       | 20  |                                    |    |
|                         |          |     |                                    |    |
|                         |          |     |                                    |    |

Si plusieurs familles de données sont associées aux ressources de la liste, sélectionnez celle qui doit servir de critère.

| Nom                  | Capacité | Nb. |                         | C |  |  |  |
|----------------------|----------|-----|-------------------------|---|--|--|--|
| Eecteur DVD (10/10)  |          |     |                         |   |  |  |  |
| A Projecteur (13/13) |          |     |                         | • |  |  |  |
| Salle de réunion     | -        | 1   | Projecteur, TBI         |   |  |  |  |
| 🖌 Salles banalisées  | 28       | 20  |                         | Ċ |  |  |  |
| 101                  | 28       | 1   | Projecteur              | ^ |  |  |  |
| 102                  | 29       | 1   | Lecteur DVD, Projecteur |   |  |  |  |
| 105                  | 29       | 1   | Projecteur              |   |  |  |  |
| 106                  | 30       | 1   | Projecteur, TBI         |   |  |  |  |
| 107                  | 28       | 1   | Lecteur DVD, Projecteur |   |  |  |  |
| 109                  | 28       | 1   | Projecteur              |   |  |  |  |
| 201                  | 28       | 1   | Lecteur DVD, Projecteur |   |  |  |  |
| 204                  | 29       | 1   | Projecteur              |   |  |  |  |
| 206                  | 30       | 1   | Projecteur              |   |  |  |  |
| 207                  | 28       | 1   | Projecteur              |   |  |  |  |
| 209                  | 29       | 1   | Lecteur DVD, Projecteur |   |  |  |  |
| 210                  | 30       | 1   | Projecteur              |   |  |  |  |
| ) TBI (5/5)          |          |     |                         |   |  |  |  |
| Sans rubrique (16/   | 16)      |     |                         |   |  |  |  |
## ⊘ Listes d'élèves actualisées

Sur les emplois du temps, les listes des cours de CDI ou permanence sont actualisées avec les élèves ajoutés manuellement via les feuilles d'appel.

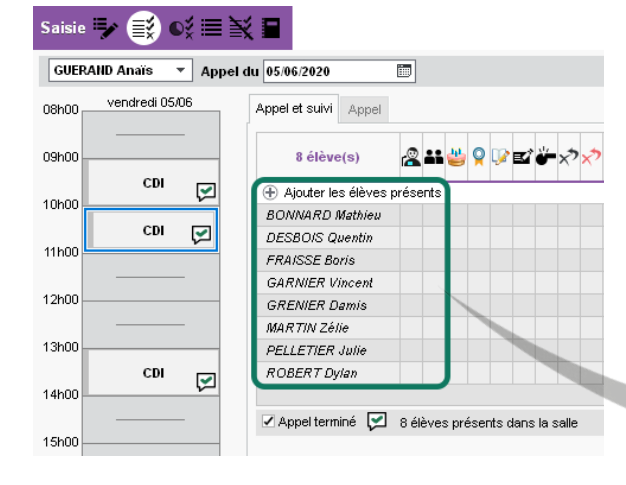

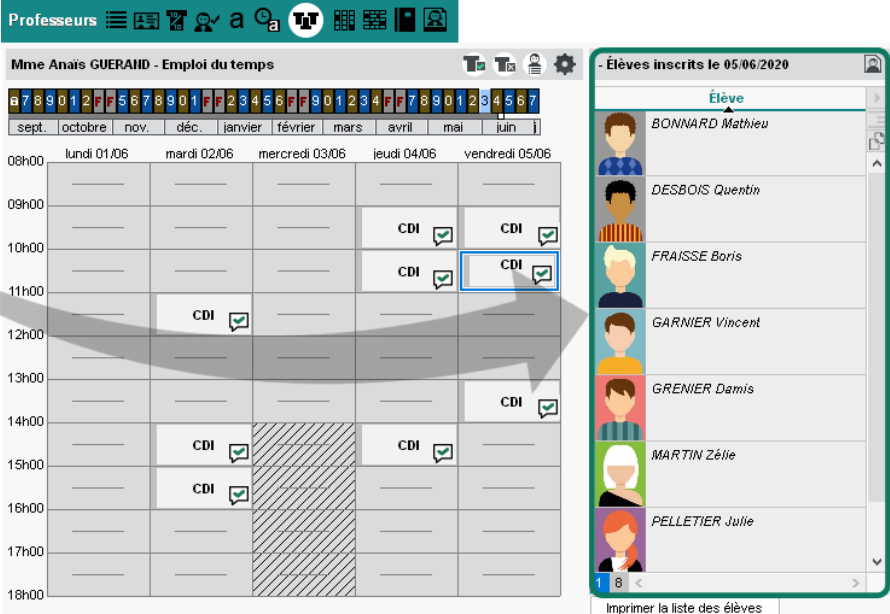

## ⊘ Listes d'élèves plus complètes

Affichez les photos dans toutes les listes d'élèves (cours, classe, groupe) et repérez tout de suite les élèves absents / présents.

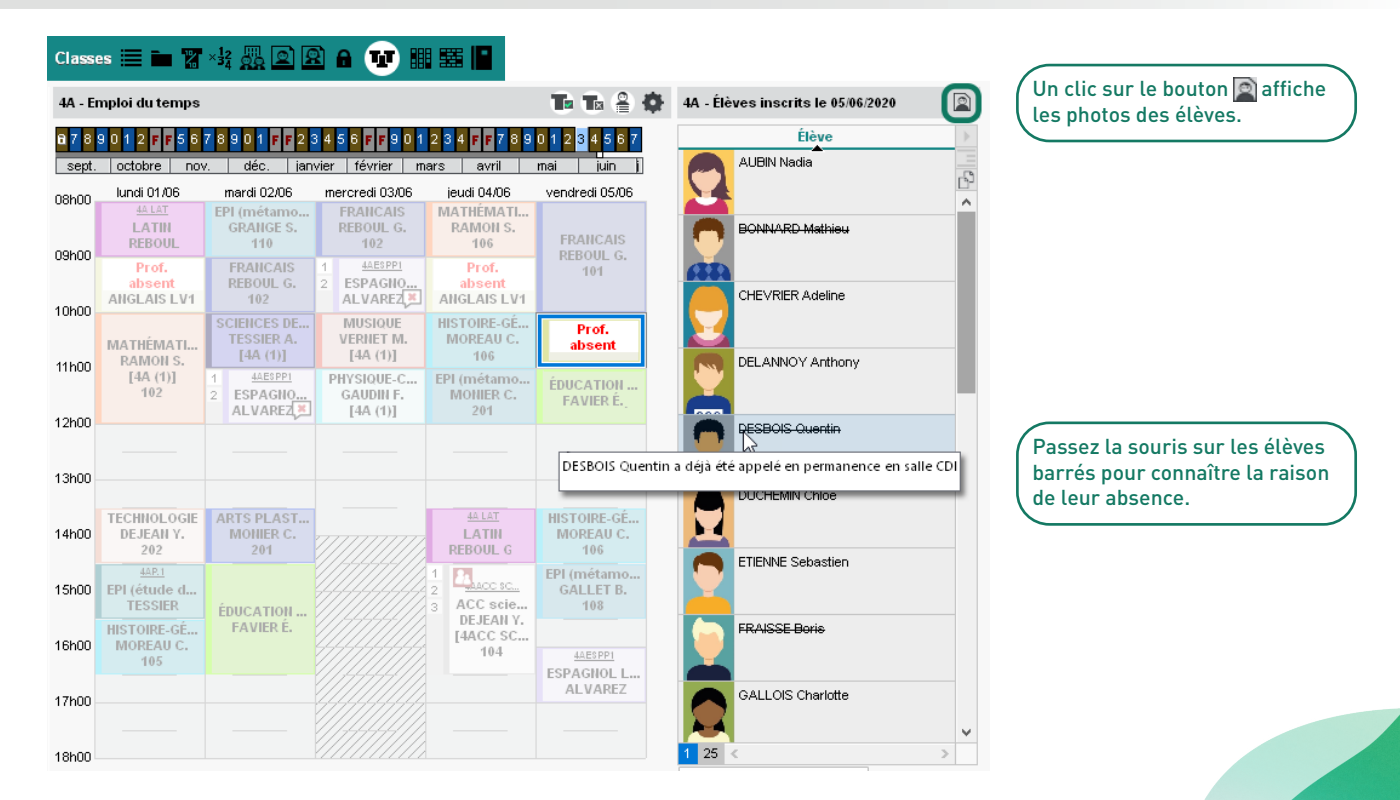

De nouvelles autorisations permettent d'affiner la gestion des droits des utilisateurs en mode administratif.

F

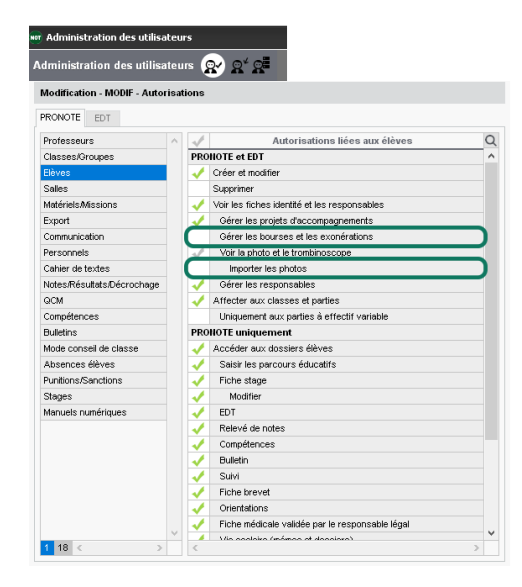

| lodification - MODIF - Auto | risati | ons |                                                                      |   |
|-----------------------------|--------|-----|----------------------------------------------------------------------|---|
| RONOTE EDT                  |        |     |                                                                      |   |
| rofesseurs                  | ~      | 1   | Autorisations liées aux communications                               | Q |
| lasses/Groupes              |        | 1   | Envoi de SMS                                                         | ^ |
| lèves                       |        | 1   | Envoi d'e-mails                                                      |   |
| Salles                      |        | 1   | Communiquer avec les personnels                                      |   |
| Atériels/Missions           |        | 1   | Publipostage de courriers                                            |   |
| Sport                       |        | 1   | Envoi de SMS                                                         |   |
| Communication               |        | 1   | Envoi d'e-mails                                                      |   |
| ersonnels                   | 1      | 1   | Voir les courriers et SMS envoyés                                    |   |
| Cahier de textes            |        | 1   | Aux élèves                                                           |   |
| lotes/Résultats/Décrochage  |        | 1   | Aux responsables                                                     |   |
| 2CM                         |        | 1   | Aux professeurs                                                      |   |
| Compétences                 |        | 1   | Aux personnels                                                       |   |
| Bulletins                   |        | 1   | Supprimer les courriers envoyés                                      |   |
| fode conseil de classe      |        |     | Envoi Maileva                                                        |   |
| Absences élèves             |        | 1   | Voir les informations et les sondages                                |   |
| unitions/Sanctions          |        | 1   | Diffuser des informations / Effectuer des sondages / Créer des votes |   |
| itages                      |        | 1   | Partager ses listes de diffusion                                     |   |
| fanuels numériques          |        | 1   | Voir lagenda                                                         |   |
|                             | 1 (    | 1   | Consulter tous les événements (mode admin)                           | ) |
|                             |        | -   | Saisir l'agenda                                                      | 1 |
|                             |        | 1   | Déposer des documents dans les casiers numériques                    |   |
|                             |        | PRO | NOTE uniquement                                                      |   |
|                             |        | 1   | Accéder à la composition des espaces                                 |   |
|                             |        | 1   | Saisir les menus                                                     |   |
|                             |        |     | Accès aux documents fournis par les parents                          |   |
| 10 /                        | ~      | 1   |                                                                      | ¥ |

| Classes/Droupes     PPOINDTE mujuement       Sales <ul> <li>Accóder sur; puntions</li> <li>Sales</li> <li>Sales</li> <li>Créer des motifs de puntions, sanctions el incidents</li> <li>Sales</li> <li>Sales<!--</th--><th>Professeurs</th><th>~ 4</th><th>Autorisations liées aux punitions et sanctions</th><th>0</th></li></ul>                                                                                                    | Professeurs                | ~ 4    | Autorisations liées aux punitions et sanctions        | 0 |
|----------------------------------------------------------------------------------------------------|----------------------------|--------|-------------------------------------------------------|---|
| Biles <ul> <li>Accéder sux puntions</li> <li>Salair</li> <li>Voir les statistiques</li> <li>Publicoster</li> <li>Communication</li> <li>Publicoster</li> <li>Consentation</li> <li>Accéder aux canctions</li> <li>Accéder aux canctions</li> <li>Salair</li> <li>Voir les statistiques</li> <li>Accéder aux canctions</li> <li>Salair</li> <li>Voir les statistiques</li> <li>Accéder aux canctions</li> <li>Salair</li> <li>Voir les statistiques</li> <li>Accéder aux canctions</li> <li>Salair</li> <li>Accéder aux canctions</li> <li>Accéder aux canctions</li> <li>Accéder aux canctions</li> <li>Accéder aux cinclerts</li> <li>Créer des motifs de puntions, sanctions et incidents</li> <li>Statist</li> <li>Créer des motifs de puntions, sanctions et incidents</li> <li>Statist</li> <li>Accéder aux incidents</li> <li>Statist</li> <li>Créer des motifs de puntions, sanctions et incidents</li> <li>Accéder aux incidents</li> <li>Statist</li> <li>Accéder aux incidents</li> <li>Accéder aux incidents</li> <li>Accéder aux incincidents</li> <li>Accéder aux incincidents</li></ul>                                                                                                    | Classes/Groupes            | P      | RONOTE uniquement                                     |   |
| Salles     Saller       Saller     Saller       Marknish/Residne     Saller       Export     Voir les datafiques       Export     Publiposter       Communication     Envoyre des SMS       Personnels     Accider aux sanctions       Caleire de toxtes     Salisi       Notes Résultats/Décrochage     Voir les datafiques       2CM     Salisi       Subtens     Accider aux sanctions       Subtens     Accider aux sanctions       Subtens     Accider aux incidents       Multidins     Accider aux incidents       Valiposter     Salisi       Notes consid de classe     Salisi       Resource divers     Salisi       Notes institutes     Créer des motifs de punitione, sanctions et incidents       Stages     Konuels numériques                                                                                                    | Elèves                     |        | Accéder aux punitions                                 |   |
| Medirita/Missions <ul> <li>Vorir is statistiques</li> <li>Poliposter</li> <li>Communication</li> <li>Poliposter</li> <li>Envoyer des SMS</li> <li>Accéder aux sanctions</li> <li>Colair de tacks</li> <li>Salair</li> <li>Vorir is statistiques</li> <li>Colair de tacks</li> <li>Salair</li> <li>Vorir de statistiques</li> <li>Compilences</li> <li>Vorir de statistiques</li> <li>Compilences</li> <li>Envoyer des SMS</li> <li>Subietins</li> <li>Accéder aux includertés</li> <li>Envoyer des SMS</li> <li>Subietins</li> <li>Accéder aux includertés</li> <li>Créer des motifs de puntions, sanctions et incidents</li> <li>Stages</li> <li>Neues numériques</li> </ul>                                                                                                    | Salles                     |        | / Saisir                                              |   |
| Export Communication Communication Communication Communication Communication Conterned for taxles Coder dux stanctions Coder dux stanctions Coder dux stanctions Coder dux stanctions Coder dux stanctions Completences Coder dux stanctions Completences Coder dux incidents Coder dux incidents Coder dux incide | Matériels/Missions         |        | Voir les statistiques                                 |   |
| Communication Communication Catier de totales Catier de totales Catier de totales Catier de totales Completences United in States Completences Completences Compl | Export                     |        | / Publiposter                                         |   |
| Personnels <ul> <li>Accéder sux sanctions</li> <li>Salsir sux sanctions</li> <li>Vior les statistiques</li> <li>Vior les statistiques</li> <li>Completiones</li> <li>Publiposter</li> <li>Completiones</li> <li>Accéder aux incidents</li> <li>Salsir</li> <li>Accéder aux incidents</li> <li>Créer des motifs de punitions, sanctions et incidents</li> <li>Singes</li> </ul>                                                                                                    | Communication              |        | Envoyer des SMS                                       |   |
| Calère de toutes<br>Notes Résultats/Décrochage<br>COM<br>Competences<br>Dutations<br>Multimos<br>Node conceil de classe<br>Austions/Stanstons<br>Stages<br>Nordes Constantinos<br>Notes Conceil de classe<br>Austions/Stanstons<br>Stages<br>Munuels numériques                                                                                                    | Personnels                 |        | Accéder aux sanctions                                 |   |
| Notes Résultats/Décrochage     Voir les statistiques       QCM     Publiposter       Compétences     Envoyer des SMS       Dutetins     Accéder sex incidents       Node conseil de classe     Accéder sex incidents       Particos/Sinctions     Créer des motifs de punitions, sanctions et incidents       States     Créer des motifs de punitions, sanctions et incidents                                                                                                    | Cahier de textes           |        | / Seisir                                              |   |
| ACM <ul> <li>Publicoster</li> <li>Completences</li> <li>Accoder aux incidents</li> <li>Accoder aux incidents</li> <li>Accoder aux incidents</li> <li>Créer des motifs de punitions, sanctions et incidents</li> <li>Stages</li> <li>Naveus numériques</li> </ul>                                                                                                    | Notes/Résultats/Décrochage |        | Voir les statistiques                                 |   |
| Compétences                                                                                                    | acm                        |        | / Publiposter                                         |   |
| Suletins  Mode consei de classe Saberces élver suix incidents Saberces élver suix incidents Créer des motifs de puntions, sanctions et incidents Stages Stages                                                                                                    | Compétences                |        | Envoyer des SMS                                       |   |
| Mode conceil de classe<br>Aberances élèves<br>Puntores/Sinclans<br>Stages<br>Manuels numériques                                                                                                    | Bulletins                  |        | Accéder aux incidents                                 |   |
| Absences élèves  Créer des motifs de punitions, sanctions et incidents  NationsAssanctions  Stages  Maruels numériques                                                                                                    | Mode conseil de classe     |        | / Saisir                                              | ٦ |
| Partitors/Sanctions<br>Stages<br>Manuels numériques                                                                                                    | Absences élèves            | •      | Créer des motifs de punitions, sanctions et incidents | J |
| Stages Manuels numériques                                                                                                    | Punitions/Sanctions        |        |                                                       |   |
| Manuels numériques                                                                                                    | Stages                     |        |                                                       |   |
|                                                                                                    | Manuels numériques         |        |                                                       |   |
|                                                                                                    |                            |        |                                                       |   |
|                                                                                                    |                            |        |                                                       |   |
|                                                                                                    |                            |        |                                                       |   |
|                                                                                                    |                            |        |                                                       |   |
|                                                                                                    |                            |        |                                                       |   |
|                                                                                                    |                            |        |                                                       |   |
|                                                                                                    |                            | $\vee$ |                                                       |   |

L'import des photos peut être délégué et la gestion des bourses limitée. Si ce droit est coché, les utilisateurs voient tous les évènements de l'agenda, même s'ils ne sont pas saisis comme destinataires. Il devient possible d'autoriser un utilisateur à saisir les punitions sans qu'il puisse créer de nouveaux motifs.

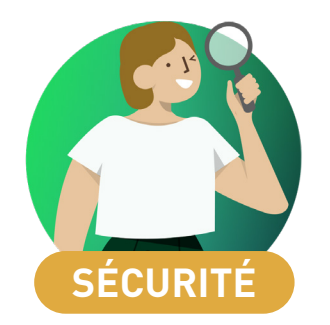

| Jouble authentification |
|-------------------------|
|-------------------------|

## ⊘ Double authentification

Si vous choisissez de mettre en place une double authentification dans *Paramètres > Options > Sécurité*, un code PIN sera demandé aux utilisateurs (en plus du mot de passe) à chaque connexion depuis un nouvel appareil.

Les utilisateurs définissent un code PIN lors de leur première connexion et peuvent à tout moment le modifier depuis le menu Mes préférences > Sécurité > Sécurisation de mon compte.

Les utilisateurs peuvent enregistrer tous leurs appareils afin de ne pas avoir à saisir le code PIN.

| Ce code PIN sera demandé à chaque connexion depu                                                                                                    | is un app                              | areil "no                       | on iden                      | tifié", e                    | et une            | notification sera envoyée                                |
|----------------------------------------------------------------------------------------------------|----------------------------------------|---------------------------------|------------------------------|------------------------------|-------------------|----------------------------------------------------------|
| Tapez votre code dans le pave numerique                                                                                                    |                                        | -                               | -                            | -                            |                   |                                                          |
| Comminez voue code FIN                                                                                                    | 8                                      | 3                               | 9                            | 1                            | 0                 |                                                          |
| Le code PIN doit contenir au moins 4 chiffres                                                                                                    |                                        |                                 |                              |                              |                   |                                                          |
| Le code PIN doit contenir au moins 4 chiffres<br>Notification uniquement<br>A chaque connexion depuis un appareil non identifié,                                                                                                    | vous ser                               | 🗵<br>ez notif                   | ié par e                     | valide<br>e-mail (           | et/ou o           | irectement dans le logiciel                              |
| Le code PIN doit contenir au moins 4 chiffres<br>Notification uniquement<br>A chaque connexion depuis un appareil non identifié,<br>Aucune sécurité supplémentaire (déconseillé)<br>dentification de l'appareil                                                                                                    | vous ser                               | ⊠<br>ez notif                   | ïé par e                     | e-mail (                     | et/ou o           | lirectement dans le logiciel                             |
| Le code PIN doit contenir au moins 4 chiffres<br>Notification uniquement<br>A chaque connexion depuis un appareil non identifié,<br>Aucune sécurité supplémentaire (déconseillé)<br>dentification de l'appareil<br>si vous utilisez régulièrement cet appareil pour vous conr                                                                                          | vous serv                              | x notif                         | ïé par e                     | e-mail (<br>ne plu:          | et/ou o<br>s rece | lirectement dans le logiciel<br>voir cette notification. |
| Le code PIN doit contenir au moins 4 chiffres<br>Notification uniquement<br>A chaque connexion depuis un appareil non identifié,<br>Aucune sécurité supplémentaire (déconseillé)<br>dentification de l'appareil<br>si vous utilisez régulièrement cet appareil pour vous conr                                                                                          | vous serv                              | Ez notif                        | ïé par e<br>e pour           | e-mail (<br>ne plu           | et/ou o<br>s rece | lirectement dans le logicie<br>voir cette notification.  |
| Le code PIN doit contenir au moins 4 chiffres O Notification uniquement A chaque connexion depuis un appareil non identifié, Aucune sécurité supplémentaire (déconseillé) dentification de l'appareil si vous utilisez régulièrement cet appareil pour vous conr J Jenregistre cet appareil sous un libellé qui me permet Par exemple : Maison, Travail, Etablissement | vous serv<br>ecter, ide<br>tra de le r | Ez notif<br>ntifiez I<br>econna | ié par e<br>e pour<br>itre : | valide<br>e-mail (<br>ne plu | et/ou o           | lirectement dans le logicie<br>voir cette notification.  |